# kobold

# NÁVOD K POUŽITÍ ROBOTICKÝ VYSAVAČ KOBOLD VR200 A PŘÍSLUŠENSTVÍ

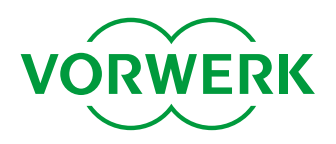

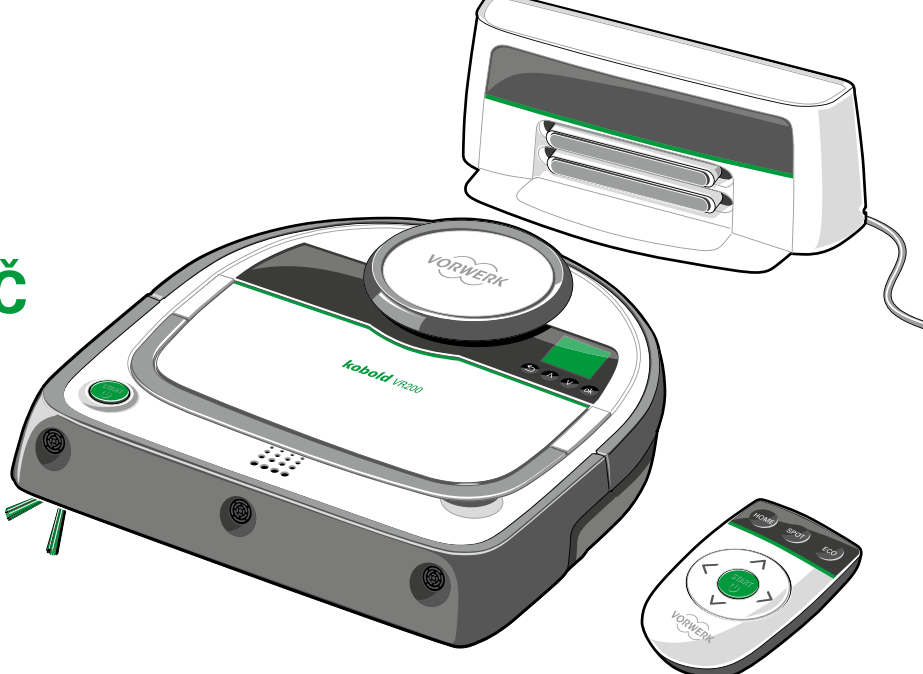

# **RYCHLÝ START**

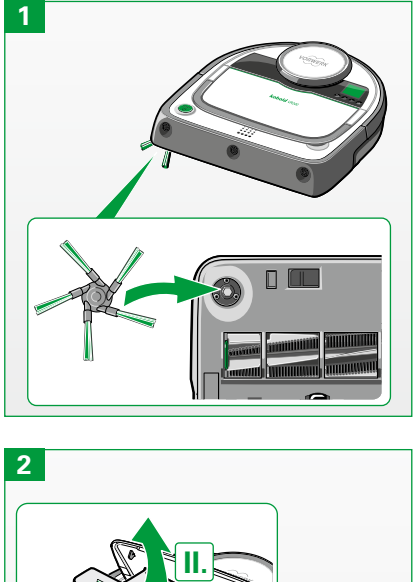

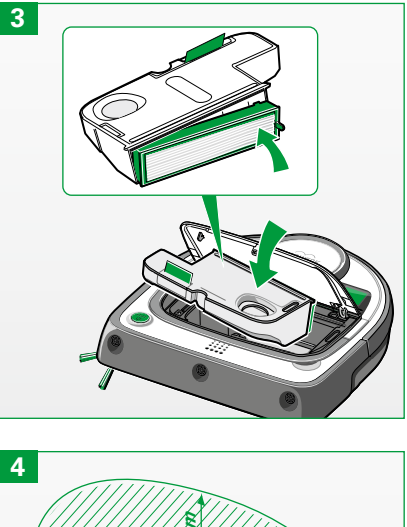

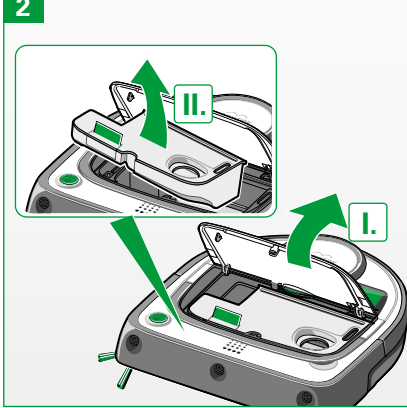

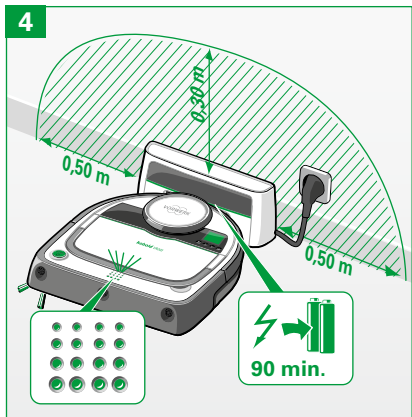

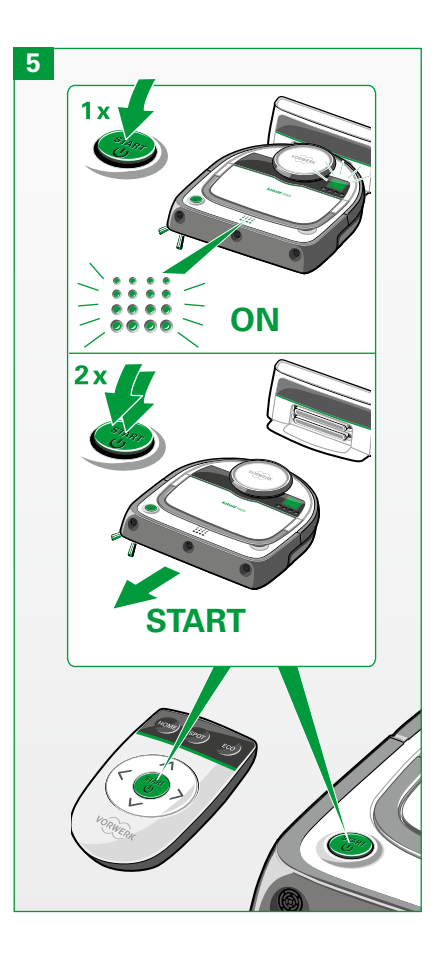

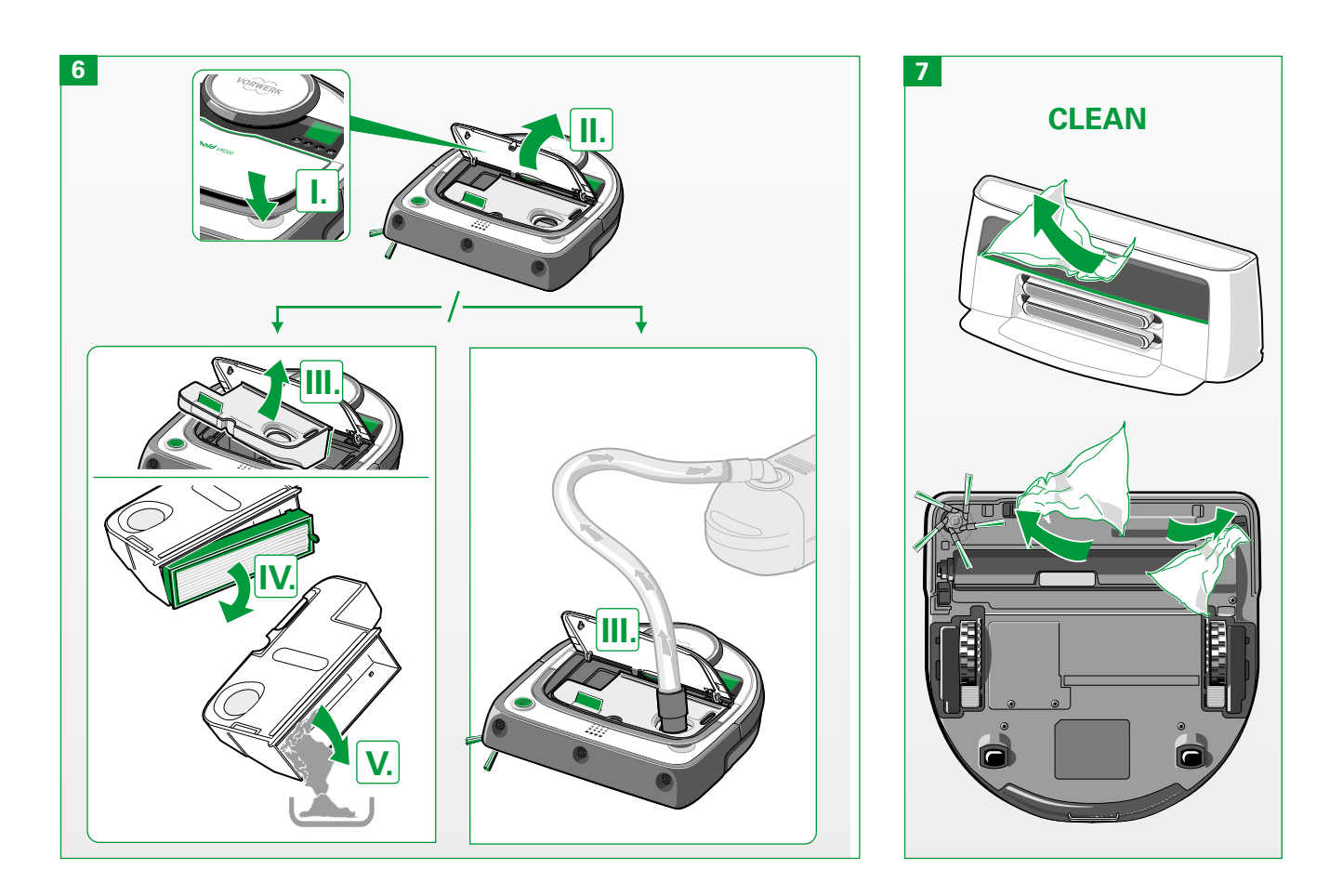

# **PŘEHLED VÝROBKU**

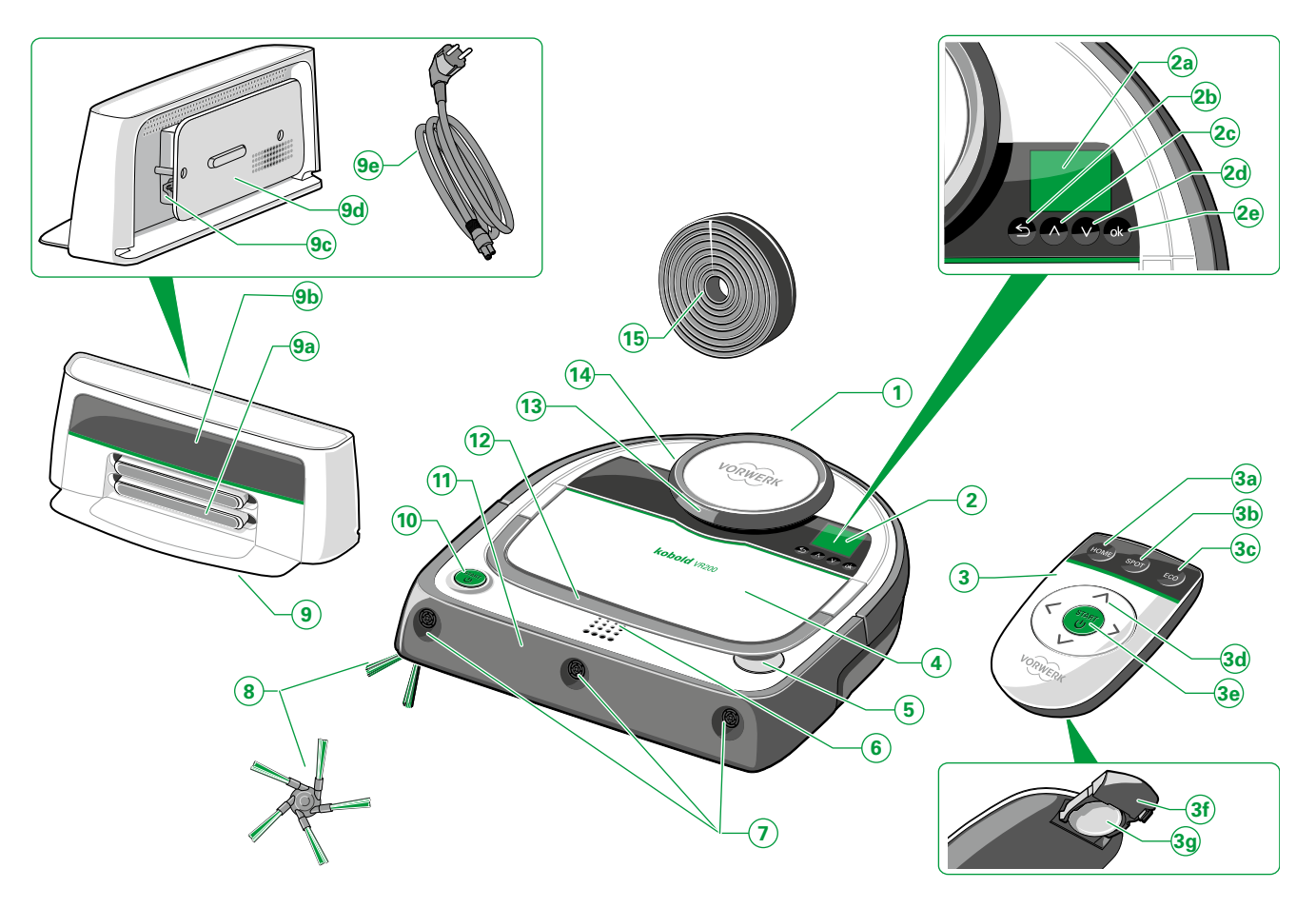

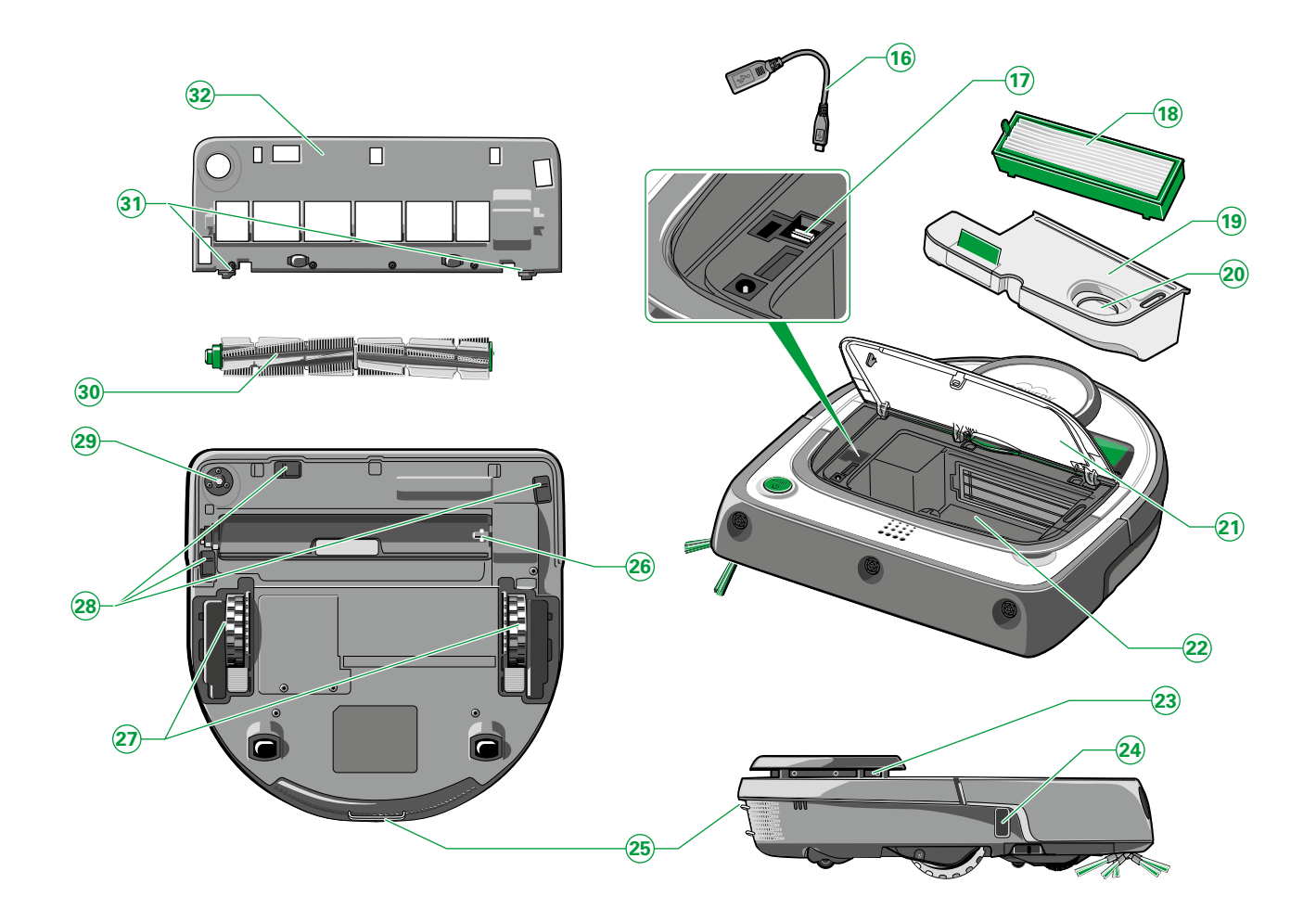

# LEGENDA PŘEHLED VÝROBKU

| Pol. | Robotický vysavač Kobold VR200 a příslušenství          |  |
|------|---------------------------------------------------------|--|
| 1    | Robotický vysavač                                       |  |
| 2    | Ovládací panel                                          |  |
| 2a   | Okénko displeje                                         |  |
| 2b   | Tlačítko Zpět                                           |  |
| 2c   | Tlačítko šipky "nahoru" / předchozí možnost výběru      |  |
| 2d   | Tlačítko šipky "dolů" / následující možnost výběru      |  |
| 2e   | Výběrové tlačítko (OK)                                  |  |
| 3    | Dálkové ovládání                                        |  |
| 3a   | Tlačítko HOME (zpět k základnové stanici)               |  |
| 3b   | Režim "Úklid Spot"                                      |  |
| 3c   | Možnost EKO                                             |  |
| 3d   | Směrová tlačítka pro dálkové řízení                     |  |
| 3e   | Tlačítko Start/Stop (zapnout/vypnout)                   |  |
| 3f   | Přihrádka pro baterii (otevřená)                        |  |
| 3g   | Knoflíková baterie CR2025                               |  |
| 4    | Prostor pro nádobu na prach / kryt prostoru             |  |
| 5    | Odjišťovací tlačítko krytu prostoru pro nádobu na prach |  |
| 6    | LED indikátor provozu                                   |  |
| 7    | 3 ultrazvukové senzory                                  |  |
| 8    | Boční kartáč                                            |  |
| 9    | Základnová nabíjecí stanice                             |  |
| 9a   | Nabíjecí kontakty základnové stanice                    |  |
| 9b   | Infračervené okénko                                     |  |
| 9c   | Nabíjecí zásuvka                                        |  |

| 9d | Navinutí kabelu                            |
|----|--------------------------------------------|
| 9e | Síťový napájecí kabel                      |
| 10 | Tlačítko Start/Stop                        |
| 11 | Tlumič nárazů/nárazník                     |
| 12 | Sklopné držadlo                            |
| 13 | Laserový skener                            |
| 14 | Nárazník a laserový navigační senzor       |
| 15 | Magnetická páska                           |
| 16 | Adaptér USB                                |
| 17 | Přípojka Micro USB (pod gumovým chráničem) |
| 18 | Filtr                                      |
| 19 | Nádoba na prach                            |
| 20 | Odsávací otvor                             |
| 21 | Kryt prostoru pro nádobu na prach          |
| 22 | Prostor pro nádobu na prach                |
| 23 | Laserový skener                            |
| 24 | Senzor sledování stěny                     |
| 25 | Nabíjecí kontakty                          |
| 26 | Uchycení kulatého kartáče                  |
| 27 | Kolečka se šplhacím mechanizmem            |
| 28 | 3 podlahové senzory                        |
| 29 | Uchycení bočního kartáče                   |
| 30 | Kulatý kartáč                              |
| 31 | Západka krytu kartáče                      |
| 32 | Kryt kartáče                               |

# ÚVODNÍ POZNÁMKA

Srdečně gratulujeme k zakoupení nového **robotického vysavače Kobold VR200.** Lehký a obratný robotický vysavač dodá vaší domácnosti lesk a čistotu. Tento inovační přístroj slouží k udržování čistoty vašich podlah bez námahy. Čisté podlahy jsou důležité, ale vysávání je dřina a zabere mnoho času. Robotický vysavač za vás tuto práci v případě přání vykoná každý den. Robotický vysavač se pohybuje samočinně a vysává vaši podlahu, i když nejste doma.

### PŘED ZAHÁJENÍM

- Před prvním použitím robotického vysavače Kobold VR200 s příslušenstvím si pozorně pročtěte návod k použití.
- Uschovejte si návod k použití pro budoucí využití. Je důležitou součástí robotického vysavače a musí být k výrobku přiložen, přenecháte-li robotický vysavač jiným osobám.

### **ZNAČKY A SYMBOLY**

V textu naleznete uvedené symboly s následujícím významem:

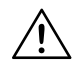

Výstražný symbol

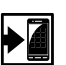

Odkaz na zákaznický servis/ podporu Vorwerk

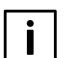

Symbol pro radu

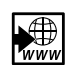

Odkaz na internetovou prezentaci Vorwerk

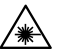

Laser

Návod k zacházení

#### OBSAH

| 1     | Pro vaši bezpečnost 🔬 9                                    |
|-------|------------------------------------------------------------|
| 1.1   | Použití v souladu s určením9                               |
| 1.2   | Upozornění na nebezpečí9                                   |
| 1.3   | Stupně nebezpečí14                                         |
|       |                                                            |
| 2     | První kroky15                                              |
| 2.1   | Příprava domácnosti pro použití<br>robotického vysavače 15 |
| 2.2   | Nošení robotického vysavače<br>Kobold VR20016              |
| 2.3   | Odstranění průhledných<br>ochranných fólií                 |
| 2.4   | Vsazení filtru 17                                          |
| 2.5   | Montáž bočního kartáče 17                                  |
| 2.6   | Připojení síťového kabelu k<br>základnové stanici17        |
| 2.7   | Příprava základnové stanice 18                             |
| 2.8   | Nabíjení robotického vysavače<br>Kobold VR20018            |
| 2.8.1 | Nabíjení na základnové stanici 19                          |
| 2.8.2 | Automatické nabíjení19                                     |
| 2.8.3 | LED indikátor provozu21                                    |
| 2.9   | Dálkové ovládání21                                         |
| 2.9.1 | Uvedení dálkového ovládání<br>do provozu22                 |

3

3.1

| Kobold VR20016                    | 3.3.5 | vymazaní naprogra<br>plánování |
|-----------------------------------|-------|--------------------------------|
| Odstranění průhledných            | 3.4   | Pauza                          |
| ochranných tolii16                | 3.5   | Režim Stand-by                 |
| Vsazení filtru17                  | 3.6   | Vypnutí robotickéh             |
| Montáž bočního kartáče 17         | 3.7   | Oblast čištění a nav           |
| Připojení síťového kabelu k       |       | robotického vysava             |
| základnové stanici 17             | 3.7.1 | Překonávání objekt             |
| Příprava základnové stanice 18    |       | šplhacího mechanis             |
| Nabíjení robotického vysavače     | 3.7.2 | Senzory                        |
| Kobold VR20018                    | 3.7.3 | Magnetická páska.              |
| Nabíjení na základnové stanici 19 | 3.8   | Dálkové ovládání .             |
| Automatické nabíjení19            | 3.9   | Ostatní nastavení .            |
| LED indikátor provozu21           | 3.9.1 | Zvuky                          |
| Dálkové ovládání21                | 3.9.2 | Plná nádoba na pra             |
| Uvedení dálkového ovládání        | 3.9.3 | Nová baterie                   |
| do provozu22                      | 3.10  | Stavové ukazatele n            |
| Obsluha 23                        | 4     | Údržba                         |
| Přehled ovládacího panelu23       |       |                                |
|                                   |       |                                |

| 3.2   | Uvedení do provozu23                                  |
|-------|-------------------------------------------------------|
| 3.2.1 | Zapnutí23                                             |
| 3.2.2 | Výběr/změna jazyka23                                  |
| 3.2.3 | Nastavení hodin24                                     |
| 3.3   | Výběr režimu čištění24                                |
| 3.3.1 | Normální režim čištění<br>("úklid VŠECH MÍSTNOSTÍ")25 |
| 3.3.2 | Režim "Úklid Spot"                                    |
| 3.3.3 | Možnost EKO26                                         |
| 3.3.4 | Nastavení funkce plánování27                          |
| 3.3.5 | Vymazání naprogramovaného<br>plánování29              |
| 3.4   | Pauza                                                 |
| 3.5   | Režim Stand-by30                                      |
| 3.6   | Vypnutí robotického vysavače 31                       |
| 3.7   | Oblast čištění a navigace<br>robotického vysavače     |
| 3.7.1 | Překonávání objektů pomocí<br>šplhacího mechanismu31  |
| 3.7.2 | Senzory                                               |
| 3.7.3 | Magnetická páska                                      |
| 3.8   | Dálkové ovládání34                                    |
| 3.9   | Ostatní nastavení35                                   |
| 3.9.1 | Zvuky35                                               |
| 3.9.2 | Plná nádoba na prach35                                |
| 3.9.3 | Nová baterie                                          |
| 3.10  | Stavové ukazatele na displeji36                       |
| 4     | Údržba 37                                             |

| 4.1                                                                                             | Vyprázdnění nádoby na prach a<br>čištění filtru37 |
|-------------------------------------------------------------------------------------------------|---------------------------------------------------|
| 4.1.1                                                                                           | Vyprázdnění nádoby na prach 37                    |
| 4.1.2                                                                                           | Čištění filtru                                    |
| 4.1.3                                                                                           | Opětné vsazení nádoby na prach a<br>filtru        |
| 4.2                                                                                             | Čištění bočního kartáče                           |
| 4.3                                                                                             | Čištění kulatého kartáče40                        |
| 4.4                                                                                             | Čištění senzorů 41                                |
| 4.5                                                                                             | Čištění robotického vysavače a                    |
|                                                                                                 | základnové stanice42                              |
| 5                                                                                               | Aktualizace softwaru 43                           |
| 6                                                                                               | Odstraňování poruch 45                            |
|                                                                                                 | 1                                                 |
| 7                                                                                               | Likvidace a ochrana životního                     |
| 7                                                                                               | Likvidace a ochrana životního<br>prostředí50      |
| <b>7</b><br>7.1                                                                                 | Likvidace a ochrana životního<br>prostředí        |
| <b>7</b><br>7.1<br>7.2                                                                          | Likvidace a ochrana životního<br>prostředí        |
| 7<br>7.1<br>7.2<br>7.3                                                                          | Likvidace a ochrana životního<br>prostředí        |
| 7<br>7.1<br>7.2<br>7.3<br>7.4                                                                   | Likvidace a ochrana životního<br>prostředí        |
| 7<br>7.1<br>7.2<br>7.3<br>7.4<br>8                                                              | Likvidace a ochrana životního<br>prostředí        |
| <ul> <li>7</li> <li>7.1</li> <li>7.2</li> <li>7.3</li> <li>7.4</li> <li>8</li> <li>9</li> </ul> | Likvidace a ochrana životního<br>prostředí        |

# 1 PRO VAŠI BEZPEČNOST 🖄

Maximální možná bezpečnost patří k vlastnostem výrobků Vorwerk. Bezpečnost výrobku robotického vysavače Kobold VR200 a jeho příslušenství lze však zaručit pouze tehdy, budete-li respektovat tuto kapitolu.

### 1.1 Použití v souladu s určením

### **Upozornění!**

• Přístroj mohou používat děti od 8 let a osoby se sníženými fyzickými, smyslovými nebo duševními schopnostmi nebo nedostatkem zkušeností anebo vědomostí, jsou-li pod dohledem nebo byly poučeny ohledně bezpečného používání přístroje a porozuměly z toho plynoucím nebezpečím. Děti si nesmějí s přístrojem hrát. Čištění a uživatelskou údržbu nesmějí provádět děti bez dozoru.

# ROBOTICKÝ VYSAVAČ KOBOLD VR200

Robotický vysavač je výhradně určen k odstraňování prachu v domácnosti. Robotický vysavač se smí používat výhradně s odpovídajícím příslušenstvím Kobold.

### 1.2 Upozornění na nebezpečí

## **Upozornění!**

- Než robotický vysavač poprvé použijete, přečtěte si pozorně návod k použití.
- Respektujte zvláště následující pokyny.
- Uschovejte si návod k použití pro budoucí využití. Je důležitou součástí robotického vysavače a musí být k výrobku přiložen, přenecháte-li robotický vysavač jiným osobám.

# Nebezpečí zasažení elektrickým proudem!

- Před jakoukoliv manipulací, čištěním a údržbou přístroj vždy vypněte a vytáhněte síťovou zástrčku základní stanice.
- Nikdy nevytahujte síťovou zástrčku ze zásuvky za připojovací kabel, nýbrž za síťovou zástrčku.
- Neprovádějte opravy na přístroji svépomocí. Doporučujeme přenechat provedení oprav elektrických přístrojů pouze příslušnému zákaznickému servisu firmy Vorwerk.
- Nezavádějte žádné špičaté předměty do elektrických kontaktů.
- Neměňte kontakty.
- Nikdy nenoste základnovou stanici za připojovací kabel.
- Neprovozujte dále přístroj, jsou-li přístroj nebo připojovací vedení poškozené nebo vykazuje-li přístroj provozní poruchy.
- V případě poškození kontaktujte nejbližší zákaznický servis firmy Vorwerk.

## Nebezpečí zasažení elektrickým proudem!

- Nečistěte robotický vysavač Kobold VR200, základnovou stanici ani síťový kabel vodou nebo jinými kapalinami.
- Nepoužívejte robotický vysavač na vlhkých podlahách nebo na místech, na nichž hrozí nebezpečí, že přijde přístroj do kontaktu s kapalinami nebo se ponoří do vody.
- Nepoužívejte robotický vysavač ve vlhkém prostředí jako např. v mokré koupelně.
- Nevysávejte robotickým vysavačem vodu nebo kapaliny.
- Nepoužívejte robotický vysavač v nebezpečných zónách, např. v blízkosti otevřených komínů, sprch nebo bazénů.
- Dejte pozor, aby se síťový kabel nepoškodil, nezohýbal nebo nezkroutil. Nestavte na něj těžké předměty. To by mohlo síťový kabel poškodit a vyvolat požár nebo zasažení elektrickým proudem.

# Nebezpečí poškození!

- Lehké, pohyblivé předměty by mohly být robotickým vysavačem vlečeny a podle povahy by mohly způsobit škody na objektu nebo na podlaze.
- Odstraňte lehké, pohyblivé předměty z pracovní oblasti.
- Zabezpečte dolů visící nebo volně ležící kabely (např. stojacích lamp).

# Nebezpečí požáru!

- Nevysávejte robotickým vysavačem žhavý popel nebo doutnající cigaretové oharky.
- Akumulátory se nesmějí vkládat do otevřeného ohně, resp. zahřívat externím tepelným zdrojem.
- Nepoužívejte nikdy robotický vysavač v prostorách, v nichž na podlaze stojí hořící svíčky nebo lampy.

- Zabezpečte volně ležící nebo dolů visící kabely elektrických přístrojů (např. stolních lamp). Může dojít ke jejich stažení za připojovací vedení a poškození, resp. ke vzniku požáru.
- Nenechte přejíždět robotický vysavač přes podlahové vestavěné zářiče. Při zastavení nad zářičem může dojít k poškození robota a v nepříznivém případě k požáru.

## Nebezpečí výbuchu!

- Nevysávejte žádné výbušné nebo snadno vznětlivé látky.
- Nevhazujte robotický vysavač nikdy do otevřeného ohně.

## Nebezpečí zranění!

• Nikdy nevysávejte části těla. Nevysávejte v blízkosti dětí nebo domácích zvířat. Nesahejte nikdy do rotujících dílů.

## Nebezpečí zranění sevřením!

• Udržujte vzdálenost od pohyblivých dílů robotického vysavače.

#### Upozornění! Nebezpečí poškození nesprávným používáním!

- Doporučujeme používat výhradně originální díly Kobold.
- Používejte výhradně základnovou stanici B-VR200.
- Používejte základnovou stanici výhradně se střídavým napětím uvedeným na typovém štítku a na odborníkem řádně nainstalované přípojce.
- Nepoužívejte robotický vysavač Kobold VR200, pokud je síťový kabel, akumulátor nebo robotický vysavač samotný poškozený nebo pokud není robotický vysavač kompletně sestavený.
- Je-li síťový kabel poškozený, smí příslušný díl vyměnit pouze servisní středisko Vorwerk, společností Vorwerk autorizovaná dílna nebo podobně kvalifikovaná osoba za originální náhradní díl, aby se zabránilo ohrožením.

- Nikdy se nepokoušejte opravovat robotický vysavač sami.
- Robotický vysavač se hodí výhradně pro používání ve vnitřních prostorách.
- Robotický vysavač je určený výhradně pro vysávání podlah.
- Dejte pozor, aby si děti s robotickým vysavačem nehrály.
- Udržujte děti a domácí zvířata od robotického vysavače Kobold VR200 v bezpečné vzdálenosti a také je nenechte na robotický vysavač stoupat nebo sedat.
- Nevysávejte robotickým vysavačem Kobosan active nebo jiné čisticí prášky.

#### Upozornění! Nebezpečí poškození nesprávným používáním!

- Při nasátí velmi jemného písku, vápna, cementového prachu aj. se ucpou póry filtru.
- Nikdy nepoužívejte robotický vysavač bez filtru. To by mohlo poškodit motor a zkrátit životnost robotického vysavače.
- Používejte k nabíjení robotického vysavače pouze síťový kabel a základnovou stanici, které jsou součástí dodávky.
- Nabijte váš robotický vysavač nejméně jednou ročně, abyste zabránili hlubokému vybití a tím poškození akumulátorů.
- Nezakrývejte infračervené okénko základnové stanice nálepkami ani před ně nestavte předměty. Pokud to uděláte, nemůže robotický vysavač komunikovat se základnovou stanicí.
- Nezakrývejte senzory robotického vysavače, protože se jinak robotický vysavač nemůže orientovat a navigovat.
- Provozujte robotický vysavač s dálkovým ovládáním pouze tehdy, je-li robotický vysavač v dohledu.
- Nenechávejte robotický vysavač najíždět na prohlubně, provozujete-li jej s dálkovým ovládáním.
- Koberce s vysokým vlasem se hodí pro čištění robotickým vysavačem pouze podmíněně. Čistěte robotickým vysavačem pouze koberce s délkou vlákna do 20 mm. Odstraňte před čištěním koberce s délkou vlákna větší než 20 mm

nebo je ohraničte magnetickou páskou. Robotický vysavač se pohybuje na kobercích pomaleji než na tvrdých podlahách.

- Pro čištění pracovních desek a sklokeramických varných desek není robotický vysavač Kobold VR200 schválený.
- Dbejte, aby v dosahu robotického vysavače nebyly žádné rozbitné, lehké nebo volné předměty.
- Zabezpečte záclony, ubrusy nebo šňůry v pracovní oblasti robotického vysavače.
- Jsou-li podlahové senzory znečištěné, může robotický vysavač na schodech nebo výstupcích spadnout. To může způsobit vážná poškození přístroje. Čistěte podlahové senzory pravidelně podle popisu v kapitole "4.4 Čištění senzorů" na straně 41.
- Magnetická páska se může silnějšími vnějšími magnetickými poli poškodit nebo se demagnetizovat. Držte jej od takových polí dále.

### LASEROVÝ NAVIGAČNÍ SENZOR

Navigační senzor obsahuje rotující laser třídy 1 podle DIN EN 60825-1. Obecně platí pro lasery následující pravidla chování:

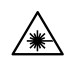

- Před manipulací robotický vysavač vypněte.
- Nemiřte laserovým paprsekem na osoby.
- Nedívejte se do přímého nebo odraženého paprsku laseru.

Manipulace (změny) nebo pokusy o opravy na přístroji a speciálně na navigačním senzoru jsou nepřípustné.

### 1.3 Stupně nebezpečí

• Respektujte pro svoji bezpečnost i upozornění na nebezpečí uvedená v textu následující kapitoly.

Upozornění na nebezpečí v následující kapitole rozpoznáte podle výstražného symbolu anebo signálního slova, které ukazuje stupeň nebezpečí:

| Stupeň<br>nebezpečí | Výstražný<br>symbol | Signální slovo | Možná nebezpečí                                                                                                    |
|---------------------|---------------------|----------------|----------------------------------------------------------------------------------------------------|
| 3                   | Â                   | Výstraha!      | <ul> <li>Nebezpečí zasažení</li> <li>elektrickým proudem</li> <li>Nebezpečí požáru</li> </ul>                       |
|                     |                     |                | - Nebezpečí výbuchu                                                                                                 |
| 2                   | $\triangle$         | Pozor!         | - Nebezpečí zranění                                                                                                 |
| 1                   |                     | Upozornění!    | <ul> <li>Nebezpečí poškození<br/>nesprávným používáním</li> <li>Poškození věcí nesprávným<br/>používáním</li> </ul> |

# 2 PRVNÍ KROKY

V této kapitole se dozvíte, jak připravíte robotický vysavač Kobold VR200 pro používání. Poznáte základní funkce robotického vysavače a zacházení s přístrojem.

### 2.1 Příprava domácnosti pro použití robotického vysavače

Váš robotický vysavač Kobold VR200 má některé bezpečnostní funkce. Přesto byste si měli povšimnout následujících informací, než svůj robotický vysavač použijete:

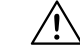

#### Výstraha! Nebezpečí zasažení elektrickým proudem!

Zajistěte, aby robotický vysavač nikdy nemohl přejíždět přes připojovací vedení nebo přes jiné na podlaze ležící nebo dolů visící kabely.

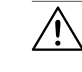

#### Pozor! Nebezpečí zranění padajícími předměty!

Odstraňte nebo zabezpečte lehké, rozbitné a rovněž pohyblivé předměty (např. vázy, záclony a podobně).

#### Upozornění! Nebezpečí poškození nesprávným používáním!

 Koberce s vysokým vlasem se hodí pro čištění robotickým vysavačem pouze podmíněně. Čistěte robotickým vysavačem pouze koberce s délkou vlákna do 20 mm. Odstraňte před čištěním koberce s délkou vlákna větší než 20 mm nebo je ohraničte magnetickou páskou.

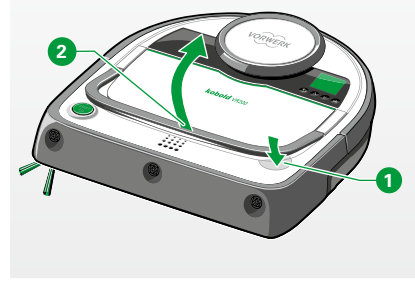

2.2 Nošení robotického vysavače Kobold VR200

- Stiskněte lehce odjišťovací tlačítko 1 krytu nádoby na prach.
   Poté můžete vyklopit držadlo 2.
- Držadlo lze vyklopit pouze do úhlu 45 stupňů. To slouží pro stabilitu a zabraňuje nežádoucímu vypadávání nečistot z prostoru nádoby na prach.

Obrázek 2.1 Vyklopení držadla

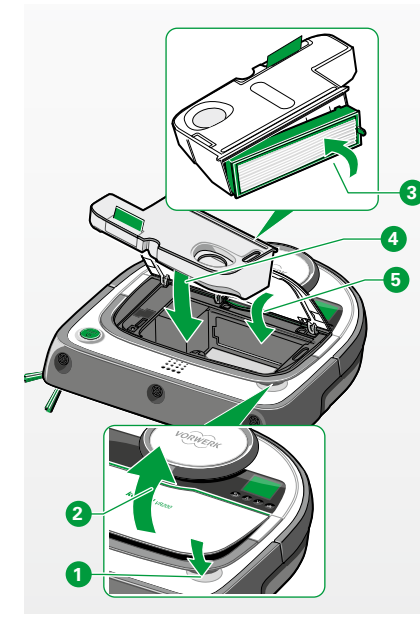

Obrázek 2.2 Vsazení filtru

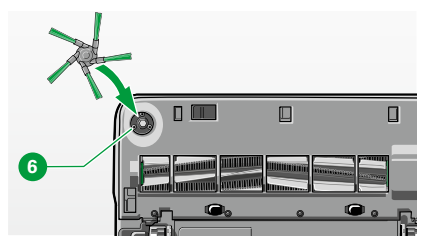

Obrázek 2.3 Montáž bočního kartáče

### 2.3 Odstranění průhledných ochranných fólií

• Odstraňte průhledné ochranné fólie z robotického vysavače Kobold VR200 a ze základnové stanice.

### 2.4 Vsazení filtru

- Stiskněte odjišťovací tlačítko 1 krytu prostoru pro nádobu na prach 2 a otevřete kryt prostoru pro nádobu na prach robotického vysavače.
- Vložte filtr do nádoby na prach 3. Zelený výstupek na rámu filtru přitom ukazuje doprava dopředu.
- Vsaďte nádobu na prach s filtrem 4 do robotického vysavače Kobold VR200.
- Stlačte kryt prostoru pro nádobu na prach dolů <sup>5</sup> a přesvědčte se, že je řádně zavřený.

Upozornění! Nebezpečí poškození nesprávným používáním!

• Nikdy neprovozujte přístroj bez filtru.

### 2.5 Montáž bočního kartáče

- Vyjměte boční kartáč z obalu.
- Zarovnejte boční kartáč na uchycení bočního kartáče <sup>6</sup> na spodní straně robotického vysavače.
- Zatlačte boční kartáč na místě uchycení do polohy.

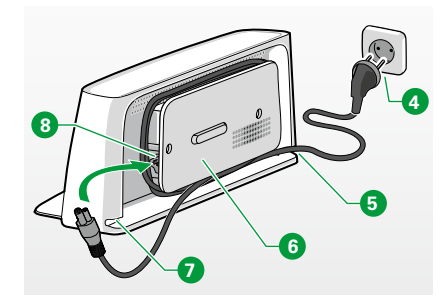

Obrázek 2.4 Montáž síťového kabelu

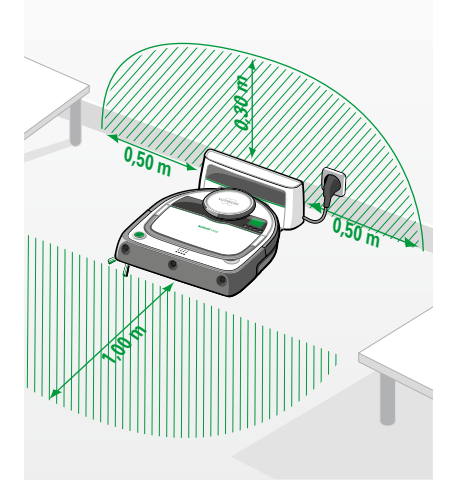

### 2.6 Připojení síťového kabelu k základnové stanici

- Zapojte síťový kabel do k tomu určené nabíjecí zásuvky **8** základnové stanice tak, aby byl kabel zcela zasunutý v základnové stanici.
- Omotejte kabel kolem držáku navinutí kabelu 6.
- Dbejte, abyste nechali vyčnívat dostatečný kus kabelu z dolního otvoru opláštění (vlevo nebo vpravo b) tak, abyste mohli síťový kabel zapojit síťovou zástrčkou do zásuvky 4.

### 2.7 Příprava základnové stanice

Upozornění! Nebezpečí poškození nesprávným používáním!

• Používejte výhradně základnovou stanici B-VR200.

Robotický vysavač Kobold VR200 se musí před prvním uvedením do provozu nabít!

- Postavte základnovou stanici na rovný podklad ke stěně tak, aby byly nabíjecí kontakty a infračervené okénko pro robotický vysavač volně přístupné (Obrázek 2.5).
- Ideálně by se neměly 0,3 m nad, 0,5 m vlevo a 0,5 m vpravo od základnové stanice nacházet žádné překážky nebo výškové rozdíly.
- Zajistěte, aby se cca 1 m před robotickým vysavačem nacházela rovná, volně přístupná plocha.
- Nestavte základnovou stanici pod nábytek, na schody nebo výstupky.
- Zapojte síťovou zástrčku do zásuvky.

Obrázek 2.5 Příprava základnové stanice

### 2.8 Nabíjení robotického vysavače Kobold VR200

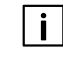

- Robotický vysavač není v původním stavu zcela nabitý.
- Nabijte proto akumulátory před prvním uvedením do provozu. Jakmile LED indikátor provozu trvale zeleně svítí, je robotický vysavač připravený k provozu. To může trvat cca 1,5 hodiny.

#### Upozornění! Nebezpečí poškození nesprávným používáním!

- Robotický vysavač lze nabíjet pouze při teplotách 0 °C až 45 °C, extrémní horko nebo chlad prodlužuje dobu nabíjení anebo může způsobit poškození akumulátorů.
- Nabíjejte robotický vysavač pouze na dodané základnové stanici B-VR200.

Obrázek 2.6 Nabíjení robotického vysavače

### 2.8.1 Nabíjení na základnové stanici

Při nabíjení robotického vysavače před prvním použitím nebo při zcela vybitých akumulátorech postupujte následovně:

- Postavte robotický vysavač před základnovou stanici připojenou k elektrické síti. Indikátor provozu 1 začne blikat, jakmile je robotický vysavač správně usazený k základnové stanici.
- Ujistěte se, že mají nabíjecí kontakty 2 na zadní straně robotického vysavače kontakt s nabíjecími kontakty základnové stanice. Během procesu nabíjení se na displeji pohybuje symbol baterie a indikátor provozu pulzuje. Jakmile jsou akumulátory zcela nabité, svítí indikátor provozu 1 trvale zeleně.
- Plného výkonu akumulátorů se dosáhne teprve po cca 2–3 úplných cyklech nabíjení, protože se akumulátory musí nejprve přizpůsobit vlastnostem přístroje.

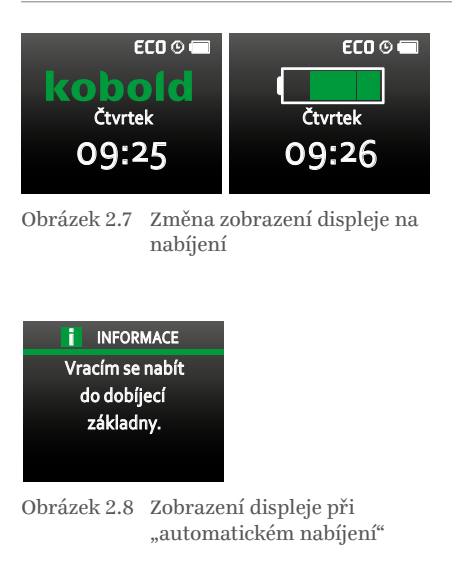

### 2.8.2 Automatické nabíjení

Po dokončení vysávání podlahy nebo při nízké kapacitě akumulátorů se robotický vysavač Kobold VR200 automatický vrátí pro nabití k základnové stanici. Když se robotický vysavač vrací pro nabití k základnové stanici, zobrazí se na displeji **"Vracím se nabít do dobíjecí základny."**. Když je robotický vysavač spojený se základnovou stanicí, bliká indikátor provozu zeleně. Když jsou akumulátory zcela nabité, svítí indikátor provozu trvale zeleně. Rovněž symbol baterie ve stavovém řádku displeje udává informace o stavu akumulátorů.

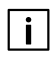

Robotický vysavač se automaticky vrátí k základnové stanici pouze tehdy, bylo-li vysávání podlahy zahájeno na základnové stanici.

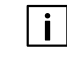

Pokud robotický vysavač během vysávání ručně přemístíte, může se stát, že robotický vysavač již základnovou stanici nenalezne.

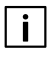

Pokud během čištění podlahy kapacita akumulátorů klesne a robotický vysavač ještě není s vysáváním hotov, vrátí se k nabití k základnové stanici. Jakmile jsou akumulátory nabité, pokračuje proces úklidu na příslušném místě.

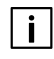

Robota lze znovu spustit teprve tehdy, když nabití akumulátorů činí nejméně 50 %.

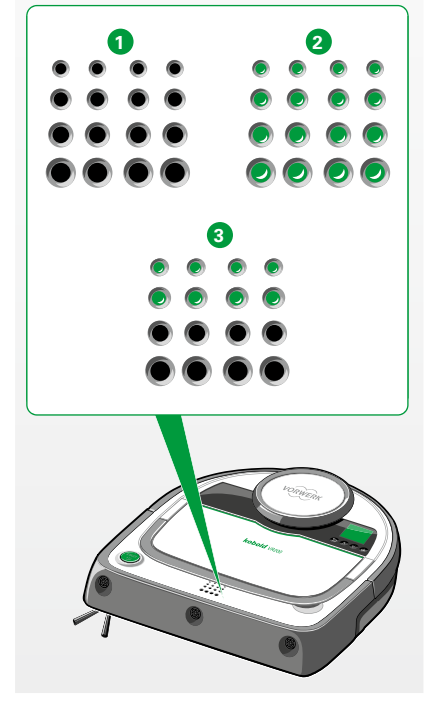

Obrázek 2.9 Indikátory provozu

### 2.8.3 LED indikátor provozu

| Barva indikátoru provozu   | Pol.            | Význam                                                              |
|----------------------------|-----------------|---------------------------------------------------------------------|
| vypnuto                    | 0               | vypnuto, Stand-by                                                   |
| zelená (trvale)            | 2               | zapnuto                                                             |
| zelená (trvale)            | 2               | <b>připraven k čištění,</b><br>stav nabití > 50 %                   |
| zelená (trvale, 2 řady)    | 3               | <b>omezeně připraven k</b><br><b>provozu,</b><br>stav nabití < 50 % |
| zelená (pulzující / 1 sek) | <b>1</b> 3<br>2 | nabíjí se                                                           |
| oranžová                   |                 | <b>nádoba na prach je<br/>plná,</b><br>vyprázdněte ji               |
| červená                    |                 | řiďte se textem<br>displeje                                         |

### 2.9 Dálkové ovládání

Řídit a obsluhovat můžete robotický vysavač Kobold VR200 i prostřednictvím dálkového ovládání, které je součástí dodávky. Spojení dálkového ovládání s robotickým vysavačem probíhá prostřednictvím infračervených signálů.

• Držte dálkové ovládání pro optimální přenos signálů vždy ve směru robotického vysavače. Přijímač se nachází vedle displeje. 21

### První kroky

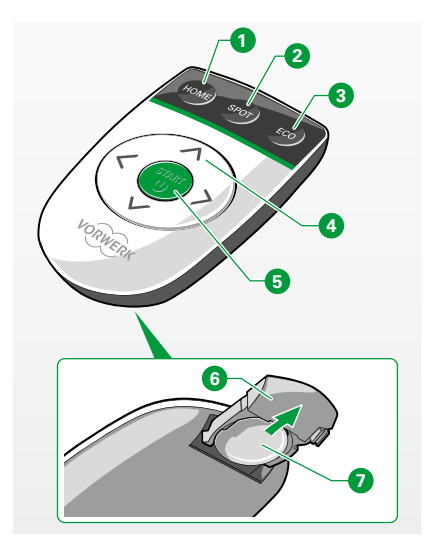

Obrázek 2.10 Dálkové ovládání Kobold VR200

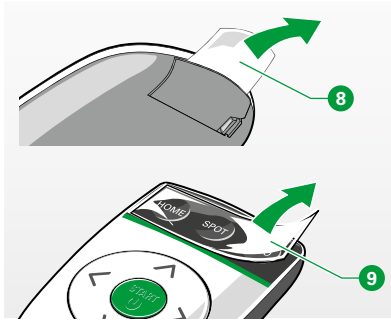

Obrázek 2.11 Odstranění ochranné fólie

| Pol. | Dálkové ovládání Kobold VR200                               |  |
|------|-------------------------------------------------------------|--|
| 1    | Tlačítko HOME (zpět k základnové stanici)                   |  |
| 2    | Tlačítko SPOT (režim "Úklid SPOT")                          |  |
| 3    | Tlačítko EKO (možnost EKO úklidu)                           |  |
| 4    | Směrová tlačítka pro dálkové řízení                         |  |
| 6    | Tlačítko START (zapnutí a vypnutí)                          |  |
| 6    | Přihrádka pro baterii (otevřená)                            |  |
| 0    | Typ baterie: CR2025 (při výměně dbejte na správné pólování) |  |

### 2.9.1 Uvedení dálkového ovládání do provozu

Dálkové ovládání obsahuje ve stavu při dodání knoflíkovou baterii CR2025 **7**, která je chráněná ochrannou fólií proti vybíjení.

Odstraňte ochrannou fólii před prvním použitím tak, že ji vytáhnete za jazýček <sup>3</sup> z dálkového ovládání.

Další ochranná fólie se nachází na tlačítkách HOME, SPOT a EKO.

• Odstraňte i tuto ochrannou fólii 🥑 před prvním použitím.

Pokyny k použití dálkového ovládání naleznete v kapitole 3.8 na straně 34.

### Obsluha

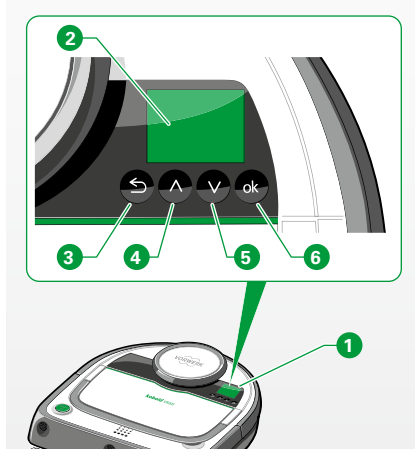

Obrázek 3.1 Ovládací panel

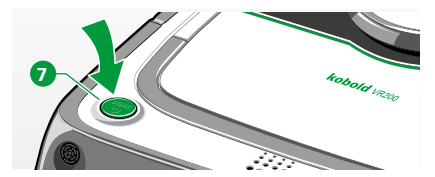

Obrázek 3.2 Zapnutí robotického vysavače

| NASTAVENÍ          | VYBRAT JAZYK |
|--------------------|--------------|
| Den a čas          | English      |
| Jazyk              | Deutsch      |
| Zvuky              | Italiano     |
| 🖌 Plná prach.nádob | Français     |
| Nová baterie       | Italiano     |

Obrázek 3.3 Změna jazyka

## 3 OBSLUHA

### 3.1 Přehled ovládacího panelu

**Ovládací panel 1** robotického vysavače Kobold VR200 se skládá z okénka displeje a čtyř **funkčních tlačítek. Okénko displeje 2** ukazuje aktuální stav. **Tlačítky šipek 4** a **5** se můžete pohybovat v hlavní nabídce a rovněž měnit hodnoty. **Tlačítkem Zpět 3** přejdete v nabídce o jednu úroveň zpět. **Výběrovým tlačítkem (OK) 6** můžete vyvolat hlavní nabídku a potvrdit svůj výběr.

**i** Čtyři funkční tlačítka reagují pouze na dotek nebo velmi lehký tlak. Pevné stisknutí způsobí, že funkční tlačítka již nereagují a zůstanou bez funkce.

## 3.2 Uvedení do provozu

### 3.2.1 Zapnutí

- Stiskněte tlačítko Start <sup>1</sup>. Displej robotického vysavače Kobold VR200 se aktivuje a zazní krátký zvukový signál. Pokud byl robotický vysavač kompletně vypnutý nebo se nově zapne, dojde k trochu delší době spuštění (doba bootování).
- Nové stisknutí spustí robotický vysavač v normálním režimu vysávání.

### 3.2.2 Výběr/změna jazyka

- Stiskněte výběrové tlačítko (OK).
- Listujte v hlavní nabídce tlačítky šipek k nabídce Nastavení.
- Listujte tlačítky šipek k položce nabídky Jazyk.

### Obsluha

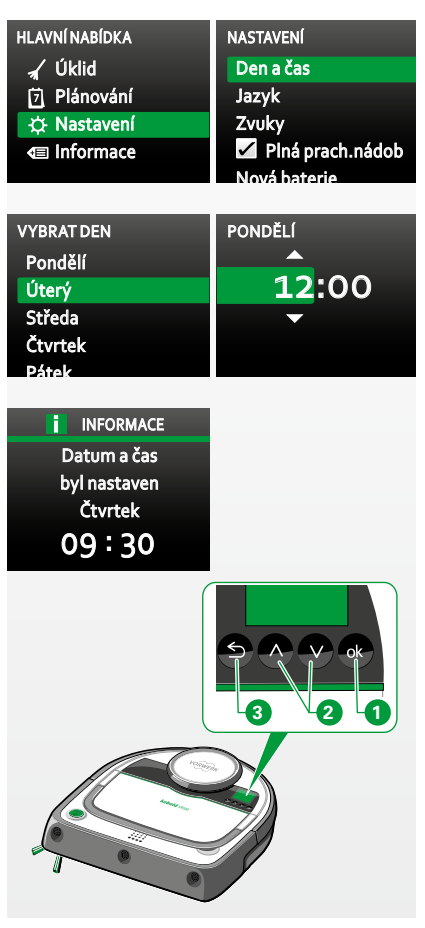

- Potvrďte své zadání výběrovým tlačítkem (OK).
- Listujte k požadovanému jazyku.
- Potvrďte svůj výběr jazyka výběrovým tlačítkem (OK).
- Na displeji se nyní zobrazí požadovaný zvolený jazyk.

### 3.2.3 Nastavení hodin

Chcete-li změnit den a čas, postupujte následovně:

- Stiskněte výběrové tlačítko (OK) 1.
- Listujte v hlavní nabídce tlačítky šipek k nabídce Nastavení a potvrďte pomocí OK.
- Potvrďte položku nabídky Den a čas 1.
- Vyberte aktuální den v týdnu pomocí tlačítek šipek. Potvrďte své zadání výběrovým tlačítkem (OK) 0.
- Vyberte aktuální hodinu. Potvrďte své zadání výběrovým tlačítkem (OK) **1**.
- Vyberte aktuální minutu. Potvrďte své zadání výběrovým tlačítkem (OK) ①.
   Zobrazí se aktuální den v týdnu a čas.
- Vyberte tlačítko Zpět 3 pro provedení korekcí, zobrazí-li se chybný den v týdnu anebo chybný čas.
- Jsou-li údaje správné, vyberte pro uložení volby výběrové tlačítko (OK) <sup>1</sup>
   Aktuální den v týdnu a čas se potvrdí a zobrazí.

Obrázek 3.4 Nastavení hodin

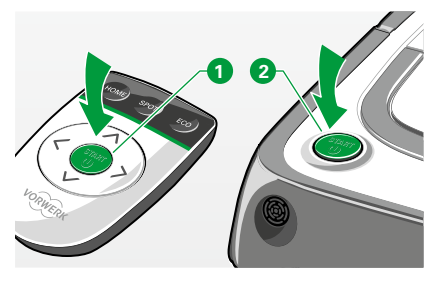

Obrázek 3.5 Spuštění robotického vysavače

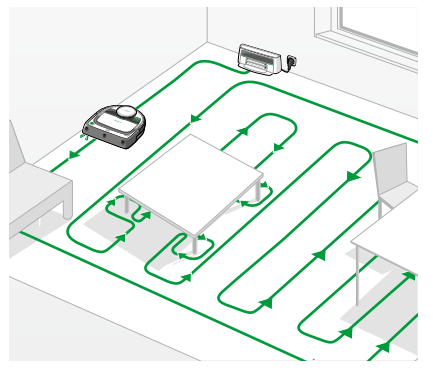

Obrázek 3.6 Normální režim vysávání

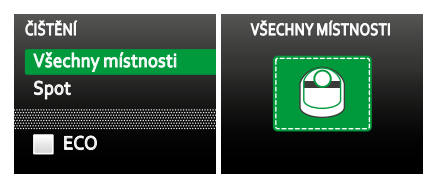

Obrázek 3.7 Výběr "normálního vysávání"

# 3.3 Výběr režimu vysávání

Pro proces vysávání robotickým vysavačem Kobold VR200 máte k dispozici "Normální režim vysávání" nebo "Režim vysávání Spot".

## 3.3.1 Normální režim vysávání ("úklid VŠECH MÍSTNOSTÍ")

Normální režim vysávání je přednastavený a aktivuje se stisknutím tlačítka Start. Jako standardní režim vysávání se hodí pro většinu situací. Spusťte proces vysávání stisknutím tlačítka Start/Stop dálkového ovládání nebo tlačítka Start/Stop robotického vysavače 2.

V normálním režimu vysává robotický vysavač Kobold VR200 podlahy v přímých, souběžných liniích kvůli zajištění co nejefektivnějšího vysávání podlah. **Přitom rozděluje větší prostory na cca 4** × **4 m velké oblasti.** Nejprve objede vnější ohraničení příslušné oblasti a poté vysává vnitřní část. Tak projde oblast za oblastí. Jakmile byla jedna místnost kompletně vysáta, přejde k další. Když je robotický vysavač s vysáváním hotov, zobrazí se na displeji "Hotovo! Vracím se zpět do dobíjecí základny" a robotický vysavač se vrátí k základnové stanici. Překážky v místnosti jsou v zásadě objížděny vpravo (ve směru pohybu hodinových ručiček).

Takto přepnete z jiného nastavení prostřednictvím ovládacího panelu zpět do normálního režimu vysávání:

- Listujte k nabídce Čištění a vyberte nabídku Čištění a potvrďte výběr (OK).
- Listujte k Všechny místnosti a potvrďte pomocí OK.

Okénko displeje ukazuje symbol "VŠECHNY MÍSTNOSTI" a robotický vysavač začne s vysáváním v normálním režimu úklidu.

V malých, uzavřených místnostech vysává robotický vysavač min. 15 minut, podle velikosti místnosti je tato čištěna i vícekrát.

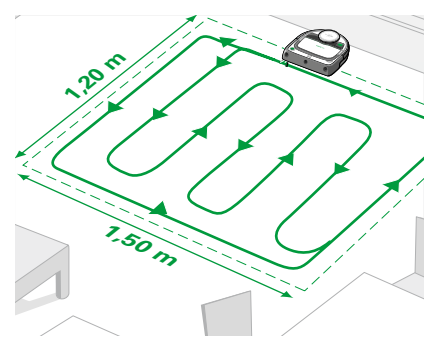

Obrázek 3.8 Režim "Úklid Spot"

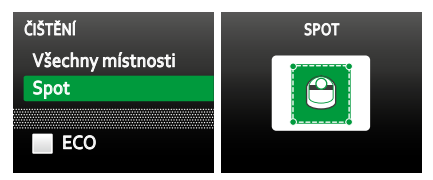

Obrázek 3.9 Výběr "úklidu Spot"

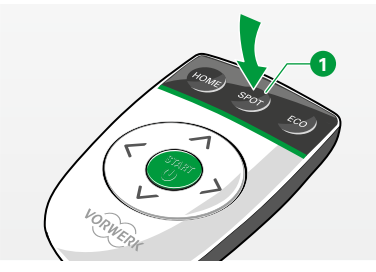

Obrázek 3.10 Nastavení "úklidu Spot" dálkovým ovládáním

### 3.3.2 Režim "Úklid Spot"

Režim Úklid Spot je vhodný pro vysávání menší oblasti. Spusťte robotický vysavač Kobold VR200 uprostřed před oblastí, kterou chcete vysávat. Robotický vysavač se pohybuje v přímých, souběžných liniích a vysaje plochu cca  $1,5 \times 1,2$  m. Když je robotický vysavač s úklidem oblasti hotov, vrátí se zpět do výchozího bodu.

Takto přejdete prostřednictvím ovládacího panelu do režimu úklidu Spot:

- Listujte v hlavní nabídce tlačítky šipek k nabídce Čištění.
- Stiskněte výběrové tlačítko (OK) pro výběr nabídky Čištění.
- Listujte v nabídce Čištění tlačítky šipek ke "Spot".
- Stiskněte výběrové tlačítko (OK).

Okénko displeje ukazuje symbol "SPOT" a robotický vysavač začne s vysáváním v "režimu Spot".

#### Tak přejdete prostřednictvím dálkového ovládání do režimu úklidu Spot:

• Vyberte "SPOT" 1.

Robotický vysavač začne s vysáváním v "režimu Spot".

### Obsluha

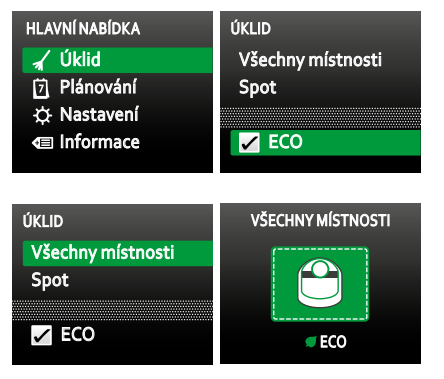

Obrázek 3.11 Výběr "možnosti EKO"

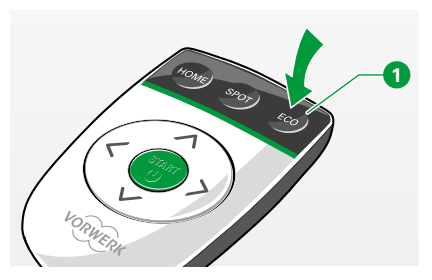

Obrázek 3.12 Nastavení "možnosti EKO" dálkovým ovládáním

### 3.3.3 Režim EKO

Robotický vysavač pracuje v režimu EKO se sníženým výkonem motoru. Tím je úspornější a tišší. V režimu EKO stačí kapacita akumulátorů robotického vysavače na cca 90 minut.

#### Takto přejdete prostřednictvím ovládacího panelu do možnosti EKO:

- Stiskněte výběrové tlačítko (OK).
- Listujte v hlavní nabídka tlačítky šipek k nabídce Úklid.
- Stiskněte výběrové tlačítko (OK) pro výběr nabídky Úklid.
- Listujte v nabídce Čištění tlačítky šipky k "ECO".

Možnost výběru EKO je nyní zeleně označená.

• Stiskněte výběrové tlačítko (OK).

Nyní je dosazené zaškrtnutí výběru u "EKO".

- Listujte v nabídce Čištění tlačítky šipek např. k VŠECHNY MÍSTNOSTI.
- Stiskněte výběrové tlačítko (OK) pro aktivaci položky VŠECHNY MÍSTNOSTI.
   Okénko displeje ukazuje symbol "VŠECHNY MÍSTNOSTI" a "EKO".

Robotický vysavač začne tišeji a úsporněji s vysáváním v normálním režimu (VŠECHNY MÍSTNOSTI).

#### Takto přejdete prostřednictvím dálkového ovládání do možnosti EKO:

Tlačítkem EKO 1 můžete kdykoliv, i za běžícího provozu, přepnout robotický vysavač do úspornějšího a tiššího režimu.

Ve stavovém řádku displeje se zobrazí slovo "EKO", je-li tato možnost aktivovaná.

### Obsluha

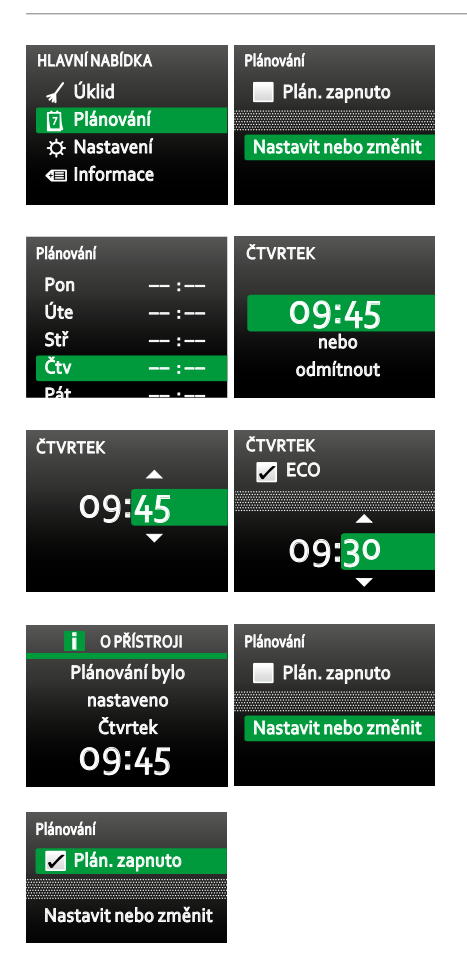

Obrázek 3.13 "Funkce plánování"

#### 3.3.4 Nastavení funkce plánování

S funkcí plánování můžete robotický vysavač Kobold VR200 naprogramovat tak, aby vysával plánovaně každý den nebo v určité dny v týdnu v určitý čas. **Pamatujte, že před prvním použitím a pro použití funkce plánování musíte nastavit hodiny.** 

 Nastavte hodiny podle popisu v kapitole "3.2.3 Nastavení hodin" na straně 24.

#### Takto nastavíte funkci plánování:

- Listujte k položce nabídky **Plánování** a vyberte **Nastavit nebo změnit**.
- Vyberte pomocí tlačítek šipek den v týdnu, ve který má robotický vysavač uklízet, a potvrďte svůj výběr.
- Vyberte požadovanou dobu spuštění Hodina/minuty (00/15/30/45).
- Dosazením zaškrtnutí Eko lze aktivovat možnost Eko.
- Potvrďte svůj výběr nebo vyberte odmítnout.

Displej vás informuje o naprogramování plánování.

• Listujte k položce Plán. zapnuto a aktivujte Plánování.

Je dosazené zaškrtnutí výběru u "Plán. zapnuto". Robotický vysavač bude vysávat v naprogramovaný okamžik. Symbol hodin ve stavovém řádku displeje ukazuje, že je zapnuté plánování.

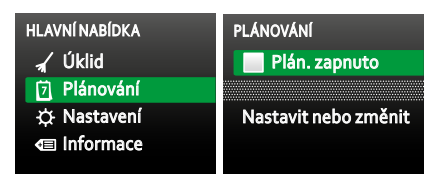

Obrázek 3.14 Deaktivace plánování

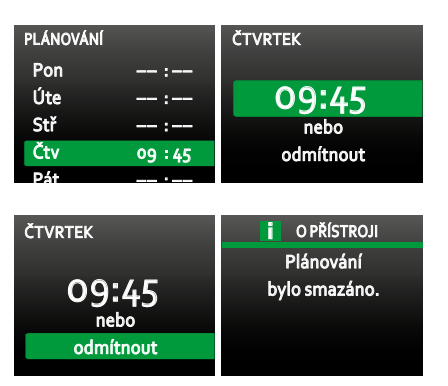

Obrázek 3.15 Vymazání dob vysávání

| ÚKLID PŘERUŠEN  | ÚKLID PŘERUŠEN  |
|-----------------|-----------------|
| Pokračování     | Pokračování     |
| Ukončení úklidu | Ukončení úklidu |
| Jedu na start   | Jedu na start   |
|                 |                 |
|                 |                 |

Obrázek 3.16 Přerušení procesu vysávání

### 3.3.5 Vymazání naprogramovaného plánování

Naprogramovaný proces vysávání robotického vysavače Kobold VR200 můžete vymazat dvěma způsoby.

- Deaktivujte nyní plánování (vaše nastavení zůstanou zachována).
- Vymažte naprogramované doby čištění.

#### Takto deaktivujete "Plán. zapnuto":

- Listujte k položce nabídky Plán. zapnuto.
- Stiskněte znovu výběrové tlačítko (OK) pro deaktivaci položky Plán. zapnuto. Zaškrtnutí výběru u "Plán. zapnuto" je nyní vymazáno.

#### Takto vymažete naprogramované doby vysávání:

- Přejděte k nabídce Plánování.
- Listujte k položce nabídky Nastavit nebo změnit v nabídce Plánování.
- Listujte tlačítky šipek ke dnům v týdnu, kdy se nemá provádět čištění, a potvrďte je výběrovým tlačítkem (OK).
- Listujte tlačítky šipek dolů a vyberte odmítnout.

Zobrazení displeje vás informuje, že bylo nastavené plánování odstraněno.

### 3.4 Pauza

#### Chcete-li proces vysávání na chvíli přerušit, postupujte následovně:

 Stiskněte tlačítko Start/Stop na robotickém vysavači nebo na dálkovém ovládání.

Displej robotického vysavače vám ukáže nabídku pauzy.

Vyberte výběrovým tlačítkem (OK) akci, kterou chcete provést jako další.

Není-li robotický vysavač Kobold VR200 spuštěný ze základnové stanice nebo vysával-li teprve krátkou dobu, není výběrová položka "Jeď na start" na displeji volitelná.

### 3.5 Režim Stand-by

- Stiskněte tlačítko Start/Stop (dlouhé stisknutí tlačítka > 6 sekund). Robotický vysavač se vypne a nachází se v režimu Stand-by.
- Stisknete-li znovu tlačítko Start/Stop, znovu se zapne a displej se rozsvítí. *Robotický vysavač je znovu připravený k provozu.*

Bez kontaktu se základnovou stanicí si robot v režimu Stand-by uchová všechna nastavení ještě několik týdnů, než se zcela vybije.

Obrázek 3.17 Stisknutí tlačítka Start/Stop robotického vysavače pro "režim Stand-by"

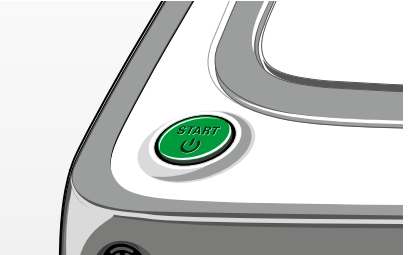

## 3.6 Vypnutí robotického vysavače

Nechcete-li robotický vysavač Kobold VR200 delší dobu používat (např. během dovolené), můžete jej kompletně vypnout.

Chcete-li robotický vysavač vypnout, postupujte následovně:

• Listujte v nabídce Nastavení k položce Vypínání robota a potvrďte svůj výběr. Zobrazení displeje a indikátor provozu zhasne a robotický vysavač je vypnutý.

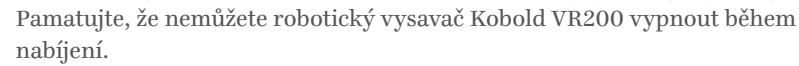

Jsou-li akumulátory robotického vysavače zcela prázdné, robotický vysavač se samočinně vypne. Přitom se mohou ztratit nastavení robotického vysavače.

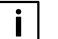

i

i

Pokud byl robotický vysavač kompletně vypnut, musí se vždy krátce zaparkovat na základní stanici, než bude připravený k provozu. Přitom se kontroluje stav nabití akumulátorů. Tento proces může trvat až 3 minuty, než bude robotický vysavač znovu připravený k provozu.

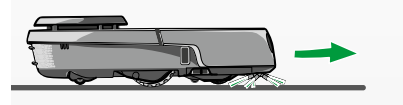

Obrázek 3.18 Vypnutí robotického

vvsavače

NASTAVENÍ

Nová baterie

Log konjere

Vypínání robota

🖌 Plná prach.nádob

Zvukv

HLAVNÍ NABÍDKA

7 Plánování

🔆 Nastavení

Informace

🖌 Úklid

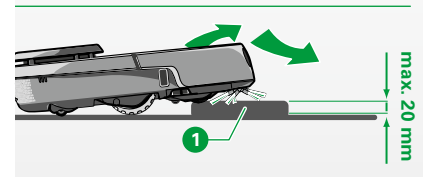

Obrázek 3.19 Překonávání objektů

### 3.7 Oblast vysávání a navigace robotického vysavače

Robotický vysavač překonává v rámci uklízené plochy nízké objekty. Rozpozná a objede překážky téměř bezdotykově.

### 3.7.1 Překonávání objektů pomocí·šplhacího·mechanismu

Robotický vysavač může se svým šplhacím mechanismem i přes svoji malou konstrukční výšku snadno překonávat objekty s výškou až 20 mm <sup>1</sup>, např. prahy dveří nebo koberce.

### Obsluha

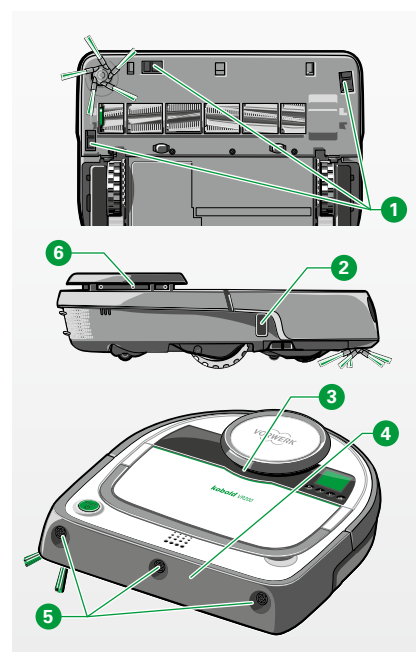

Obrázek 3.20 Senzory robotického vysavače

#### 3.7.2 Senzory

Pro rozpoznávání a objíždění překážek v uklízené oblasti disponuje robotický vysavač Kobold VR200:

- 🛛 3 podlahovými senzory 🛈,
- 1 senzorem pro sledování stěny **2**,
- 2 kontaktními senzory na nárazníku LDS 3,
- 4 kontaktními senzory na tlumiči nárazů 4,
- 3 ultrazvukovými senzory 5,
- 1 laserovým skenerem 6.

Robotický vysavač objede bezdotykově asi 99 % všech překážek ve vysávané oblasti. Laserový skener <sup>(3)</sup> se otočí 5x za sekundu o 360° a snímá přitom okolí robotického vysavače v rádiu cca 4 metry. Průhledné nebo silně lesklé objekty (sklo, akrylátové prvky, zrcadla atd.), které rotující laserový skener nerozpozná, zachytí **ultrazvukové senzory** <sup>(5)</sup>. Jakmile ultrazvukové senzory rozpoznají překážku ve vzdálenosti cca 15 cm, zpomalí robotický vysavač svoji jízdní rychlost. Robotický vysavač zůstane cca 1 – 3 cm před překážkou stát. Jakmile jede robot podélně s překážkou (např. se stěnou), je ultrazvukový senzor deaktivovaný, aby mohlo proběhnout správné čištění okrajů. Ve vzácných případech nejsou překážky ultrazvukovými senzory rozpoznány. takové překážky jsou dotekově snímány předními tlumiči nárazů <sup>(4)</sup> nebo nárazníkem LDS <sup>(3)</sup>.

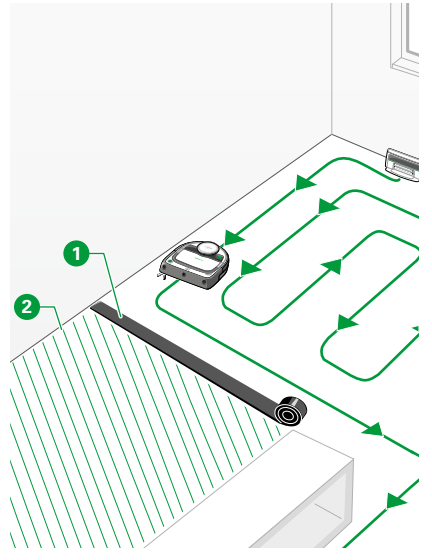

Obrázek 3.21 Magnetická páska

### 3.7.3 Magnetická páska

Magnetickou páskou **1** můžete ohraničit vysávanou oblast, aniž by se musely zavírat dveře.

Robotický vysavač magnetickou pásku rozpozná a nepřekročí ji. Magnetická páska je jako 4 m dlouhý pás přiložená k přístroji. Je-li požadováno, resp. potřeba, můžete pás nůžkami rozdělit.

- Položte magnetickou pásku na plocho na podlahu, např. od jedné stěny k protilehlé stěně, abyste vyloučili oblast vysávání robotického vysavače.
- Stiskněte tlačítko Start.

Robotický vysavač začne kompletně uklízet oblast uvnitř ohraničení. Když robotický vysavač dokončil vysávání, vrátí se automaticky na základnovou stanici nebo do výchozího bodu.

Magnetická páska se musí položit při každém procesu úklidu, protože robotický vysavač si ohraničení neukládá.

## i RADY PRO POUŽITÍ MAGNETICKÉ PÁSKY

- Zafixujte magnetickou pásku na kluzkých plochách pomocí oboustranné lepicí pásky kvůli zabránění jejímu posunutí.
- Položte magnetickou pásku např. pod koberec, má-li být vyloučen z úklidu.

Obsluha

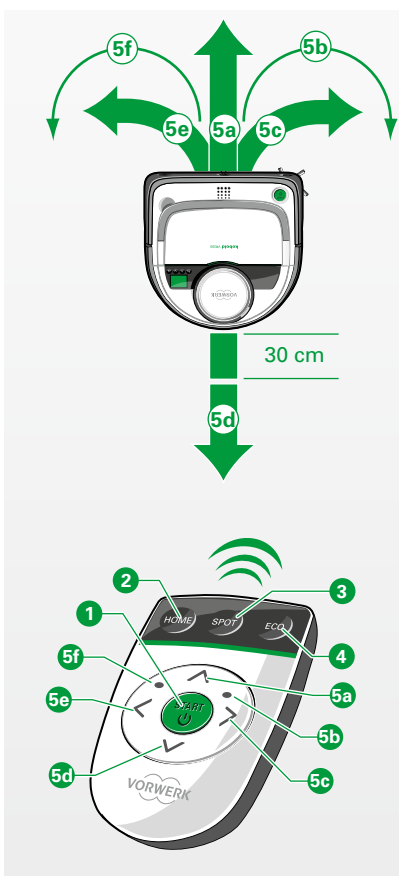

Obrázek 3.22 Funkce dálkového ovládání

### 3.8 Dálkové ovládání

Upozornění! Nebezpečí poškození nesprávným používáním!

 Provozujte robotický vysavač Kobold VR200 s dálkovým ovládáním pouze tehdy, je-li robotický vysavač v dohledu.

Dálkové ovládání vám umožní pohodlné řízení robotického vysavače. Přitom lze cíleně najíždět na znečištěné nebo obtížně dosažitelné oblasti. Tam se doporučuje provést např. úklid Spot. Dálkové ovládání umožňuje prostřednictvím infračervené techniky směrované ovládání ze vzdálenosti cca 5 metrů.

S dálkovým ovládáním můžete provádět následující funkce:

- Start / Stop / Pauza 1,
- Vysávání celého bytu (stiskněte START) 1,
- Návrat k základnové stanici (HOME) 2,
- Úklid Spot (stiskněte SPOT) 3,
- AKTIVACE/DEAKTIVACE MOŽNOSTI EKO (stiskněte EKO) 4,
- Dálkové řízení robotického vysavače pomocí tlačítek: vpřed 53 / vzad 50 / doprava 50 / doleva 50, šikmo dopředu doprava 50 / šikmo dopředu doleva 50.

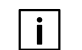

Displej nelze těmito tlačítky ovládat.

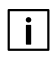

Provozujete-li robotický vysavač prostřednictvím dálkového ovládání, jsou podlahové senzory robotického vysavače nadále aktivní. **Přesto nesmíte nechat robotický vysavač najet na prohlubeň.** 

Necháte-li robotický vysavač prostřednictvím dálkového ovládání jet vzad, zastaví se již po 30 cm. Chcete-li nechat robotický vysavač jet dále vzad, musíte znovu provést příkaz.

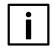

Rozpozná-li robotický vysavač prohlubeň, můžete jej nechat jet pouze vzad.

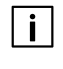

Aby mohl samostatně najet k základnové stanici, musí být odtud také spuštěn.

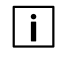

Stiskne-li se tlačítko HOME, musí se robot nejprve zorientovat, než najede k základnové stanici. To může trvat několik sekund. Signál se nejlépe přenáší, když se dálkové ovládání drží ve směru displeje.

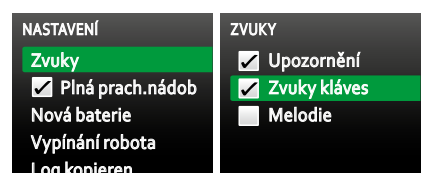

Obrázek 3.23 Zobrazení "Zvuky"

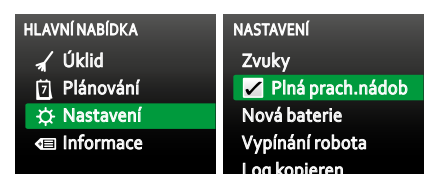

Obrázek 3.24 Zobrazení "Plná prach. nádob"

### 3.9 Ostatní nastavení

#### 3.9.1 Zvuky

Zvukové signály při Upozornění, Zvuky kláves nebo melodie můžete prostřednictvím této položky nabídky jednotlivě zapnout nebo vypnout.

### 3.9.2 Plná nádoba na prach

Robotický vysavač Kobold VR200 vám automaticky připomene vyprázdnění nádoby na prach po cca 90 minutách doby chodu. Automatické připomínání můžete deaktivovat tak, že odstraníte zaškrtnutí.

### Obsluha

| HLAVNÍ NABÍDKA | NASTAVENÍ          |
|----------------|--------------------|
| 🖌 Úklid        | Zvuky              |
| 🗇 Plánování    | 🖌 Plná prach.nádob |
| 🔅 Nastavení    | Nová baterie       |
| Informace      | Vypínání robota    |
|                | Log konieren       |

Obrázek 3.25 "Nová baterie"

#### 3.9.3 Nová baterie

Reset nastavení akumulátoru provádí zpravidla technik zákaznického servisu po výměně akumulátoru. Nabídka "**Nová baterie"** vám však může být nápomocná i při chybových hlášeních k akumulátoru.

Takto můžete resetovat nastavení akumulátoru robotického vysavače:

- Listujte v nabídce Nastavení tlačítky šipek k položce Nová baterie.
- Potvrďte stisknutím výběrového tlačítka (OK).

| () EC | to |  |  |
|-------|----|--|--|
|       |    |  |  |

Obrázek 3.26 Stavové ukazatele na displeji

### 3.10 Stavové ukazatele na displeji

- Čas: Plán. zapnuto
- EKO: Režim Eko zapnutý
- Nabití akumulátoru: 0% / 25% / 50% / 75% / 100%

# 4 ÚDRŽBA

Aby vám robotický vysavač Kobold VR200 činil radost a optimálně fungoval, pravidelně jej udržujte. V následující kapitole se dozvíte, jak máte roboticky vysavač čistit a udržovat.

### Výstraha! Nebezpečí zasažení elektrickým proudem!

Před každým čištěním a údržbou základnové stanice vytáhněte síťovou zástrčku.

### Pozor! Nebezpečí zranění!

Před každou manipulací, čištěním a údržbou přístroj vždy vypněte a vytáhněte síťovou zástrčku.

## 4.1 Vyprázdnění nádoby na prach a čištění filtru

### 4.1.1 Vyprázdnění nádoby na prach

Vyprázdněte a vyčistěte nádobu na prach po každém použití kvůli dosahování optimálních výsledků vysávání.

- Stiskněte odjišťovací tlačítko ① krytu prostoru pro nádobu na prach ② a otevřete prostor pro nábou na prach robotického vysavače.
- Nasaďte vysavač na odsávací otvor 3 a zapněte jej. Obsah přihrádky pro prach a filtr se odsají. Nejlepšího výsledku čištění docílíte, když budete vysavač provozovat na maximální stupeň výkonu.

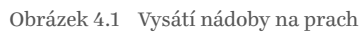

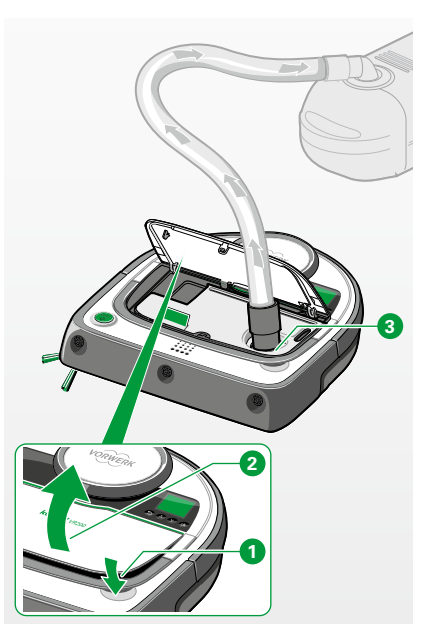

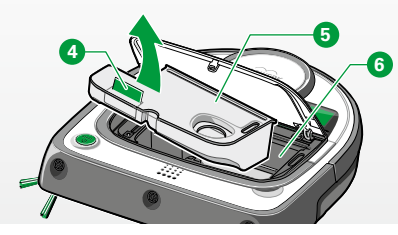

Obrázek 4.2 Vyjmutí nádoby na prach

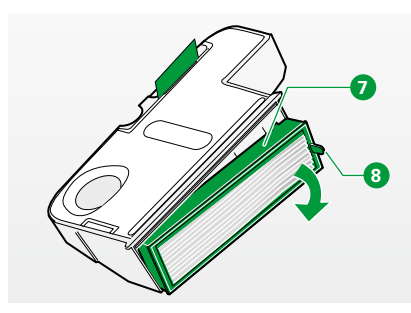

Obrázek 4.3 Vyjmutí filtru

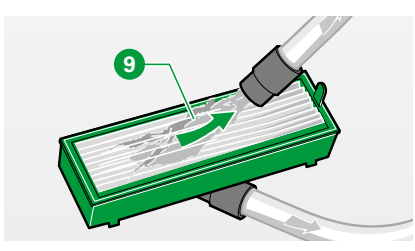

Obrázek 4.4 Čištění filtru

Samozřejmě lze nádobu na prach vyčistit i ručně:

- Vyjměte nádobu na prach <sup>5</sup> z prostoru pro nádobu na prach <sup>6</sup> robotického vysavače tahem za zelenou lamelu <sup>4</sup>.
- Otevřete nádobu na prach tak, že vyjmete filtr na jeho úzké straně. Vytáhněte k tomu filtr za zelený výstupek <sup>3</sup> rámu filtru <sup>7</sup> z nádoby na prach.
- Vyprázdněte obsah nádoby na prach pomocí kartáče nebo jej vysajte běžným vysavačem.

### 4.1.2 Čištění filtru

Plisovaný filtrační materiál je pokrytý předfiltrem kvůli jeho ochraně před silným znečištěním a poškozením. Mezi předfiltrem a plisovaným filtračním materiálem se však může po nějaké době nahromadit jemný prach a vlákna. Proto vám doporučujeme čistit filtr v pravidelných intervalech vysavačem.

- Vyjměte filtr vytažením za zelený výstupek rámu filtru nádoby na prach.
- Vysajte filtr z obou stran 🥑 anebo jej očistěte měkkou suchou tkaninou.

Pod předfiltrem zůstávající vlákna výkon kompletního filtru neomezují.
 Pro získání optimálního čisticího výkonu doporučujeme filtr jednou ročně vyměnit.

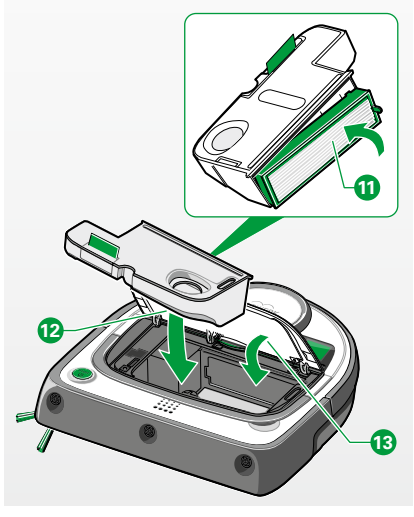

Obrázek 4.5 Opětné vsazení nádoby na prach a filtru do přihrádky pro prach

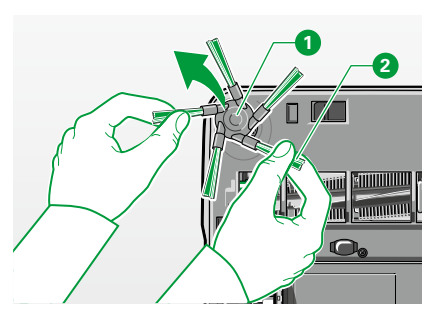

Obrázek 4.6 Stažení bočního kartáče

### 4.1.3 Opětné vsazení nádoby na prach a filtru

- Vložte filtr znovu do nádoby na prach ①.
- Vsaďte nádobu na prach s filtrem 2 znovu do robotického vysavače Kobold VR200.
- Stlačte kryt prostoru pro nádobu na prach dolů 🔞 a přesvědčte se, že je řádně zavřený.

Upozornění! Nebezpečí poškození nesprávným používáním!

• Nikdy neprovozujte přístroj bez filtru.

## 4.2 Čištění bočního kartáče

- Výstraha! Nebezpečí zasažení elektrickým proudem!
  - Před každou manipulací, čištěním a údržbou přístroj vždy vypněte a vytáhněte síťovou zástrčku.

Boční kartáč lze jednoduše z místa uchycení stáhnout.

- Stáhněte boční kartáč 1 za zelené kartáče 2 oběma rukama nahoru z hnací osy.
- Odstraňte z bočního kartáče prach a nečistoty.
- Odstraňte chomáče, vlasy a jiné nečistoty z hnací osy.
- Odstraňte k tomu případně kryt kartáče (viz kapitola "4.3 Čištění kulatého kartáče" na straně 40).
- Pro opětné připevnění bočního kartáče zarovnejte střed bočního kartáče s místem uchycení a zatlačte boční kartáč na hnací osu.

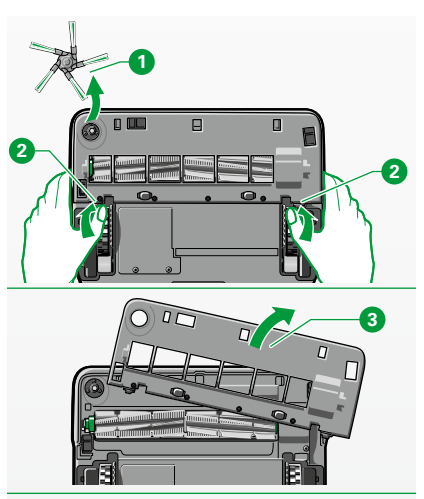

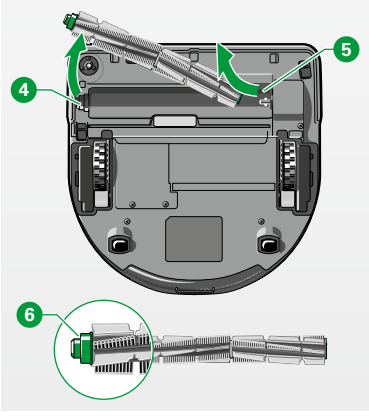

Obrázek 4.7 Vyjmutí kulatého kartáče

## 4.3 Čištění kulatého kartáče

Očistěte kulatý kartáč, pokud se okolo něj navinula vlákna nebo vlasy.

- Výstraha! Nebezpečí zasažení elektrickým proudem!
  - Před každou manipulací, čištěním a údržbou přístroj vždy vypněte a vytáhněte síťovou zástrčku.

### ODSTRANĚNÍ KULATÉHO KARTÁČE

- Položte robotický vysavač obráceně na podlahu nebo na stůl.
- Odstraňte boční kartáč 1 (viz kapitola "4.2 Čištění bočního kartáče" na straně 39).
- Stlačte současně oběma rukama západky 2 na obou stranách krytu kartáče dopředu pro odjištění uchycení.
- Sejměte kryt kartáče z robotického vysavače 3.
- Zvedněte nejprve levou stranu kulatého kartáče z robotického vysavače 4 a následně stáhněte pravou stranu z osy 5 a vyjměte kulatý kartáč.

## ČIŠTĚNÍ KULATÉHO KARTÁČE

- Odstraňte chomáče, vlasy a jiné nečistoty z kulatého kartáče.
- Dejte pozor, aby se zelené ložisko <sup>6</sup> a pod ním se nacházející kovové kalotové ložisko na levém konci kulatého kartáče neuvolnilo.

#### Upozornění! Nebezpečí poškození nesprávným používáním!

• Kulatý kartáč není ani vodovzdorný ani odolný pro mytí v myčce.

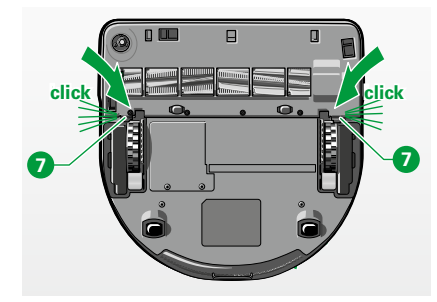

Obrázek 4.8 Slyšitelné zaklapnutí krytu kartáče

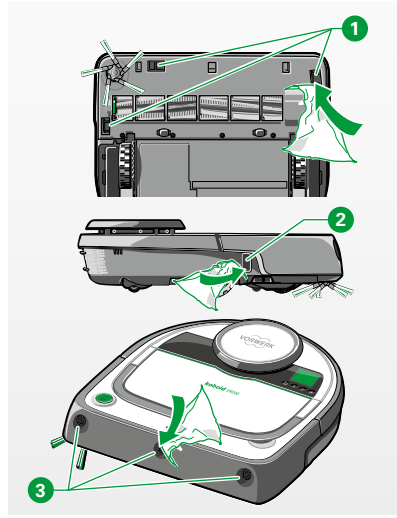

Obrázek 4.9 Čištění senzorů

### OPĚTNÉ VSAZENÍ KULATÉHO KARTÁČE A KRYTU KARTÁČE:

- Pro opětné vsazení kulatého kartáče a krytu kartáče se řiďte popisem k odstranění kulatého kartáče v obráceném pořadí.
- Dbejte, aby západka při vsazení krytu kartáče slyšitelně zaklapla 7.

## 4.4 Čištění senzorů

- $\triangle$ 
  - Výstraha! Nebezpečí zasažení elektrickým proudem!
  - Před každou manipulací, čištěním a údržbou přístroj vždy vypněte a vytáhněte síťovou zástrčku.

#### Upozornění! Nebezpečí chybné funkce!

- Čistěte pravidelně senzory, nejlépe při každém čištění nádoby na prach.
- Čistěte podlahové senzory na spodní straně robotického vysavače Kobold VR200 vatovou tyčinkou nebo měkkou čistou tkaninou, nikdy však špičatými nebo ostrými předměty.

Případně můžete hrubé nečistoty v oblasti senzorů také vysát vysavačem.

- Čistěte senzor sledování stěny <sup>2</sup> na pravé straně vatovou tyčinkou nebo měkkou čistou tkaninou.
- Čistěte ultrazvukové senzory <sup>3</sup> na přední straně robotického vysavače Kobold VR200 vatovou tyčinkou nebo měkkou čistou tkaninou, nikdy však špičatými nebo ostrými předměty.

### Údržba

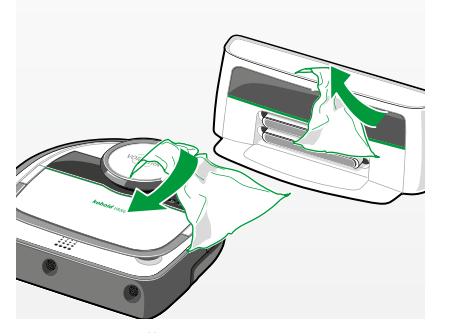

Obrázek 4.10 Čištění robotického vysavače a základnové stanice

### 4.5 Čištění robotického vysavače a základnové stanice

- Výstraha! Nebezpečí zasažení elektrickým proudem!
  - Před každou manipulací, čištěním a údržbou přístroj vždy vypněte a vytáhněte síťovou zástrčku.
- Čistěte robotický vysavač měkkou čistou tkaninou.
- Čistěte základnovou stanici měkkou čistou tkaninou.

#### Upozornění! Nebezpečí poškození nesprávným používáním!

- Neponořujte robotický vysavač a základnovou stanici do vody.
- Zabraňte bezpodmínečně poškrábání infračerveného okénka základnové stanice.
- Nepoužívejte k čištění robotického vysavače žádné houby a prostředky na drhnutí nebo agresivní kapaliny, např. benzín nebo aceton.

## 5 AKTUALIZACE SOFTWARU

Software robotického vysavače Kobold VR200 je ustavičně dále vyvíjen a optimalizován. Abyste mohli z těchto vylepšení také profitovat, jsou nejnovější verze softwaru k dispozici na naší domovské stránce.

#### www.vorwerk.cz

Jako odběratelé novinek jste pravidelně informováni o novinkách a aktualizacích. Samozřejmě si můžete nechat nové verze softwaru nainstalovat i v našich servisních střediscích. Místa a otevírací doby zjistíte na internetu nebo prostřednictvím naší zákaznické horké linky (viz kapitola "9 Servisní výkony" na straně 54).

### AKTUALIZACE SOFTWARU VR200 PŘES PAMĚŤOVOU JEDNOTKU USB

Robotický vysavač disponuje přípojkou mikro USB. Tato přípojka mikro USB **2** se nachází pod krytem prosotru pro nádobu na prach robotického vysavače **1** přímo vedle nádoby na prach.

- Vezměte si k ruce paměťovou jednotku USB (není součástí dodávky).
- Založte na ní složku s názvem "RobotData".
- Stáhněte softwarový soubor z naší domovské stránky (viz výše) a uložte jej v této složce.
- Odstraňte gumový chránič 3.
- Spojte robotický vysavač přes přípojku mikro USB <sup>2</sup> a dodaný adaptér USB
   s paměťovou jednotkou USB <sup>5</sup>.
- Používejte výhradně dodaný adaptér USB (verze on-the-go).

Obrázek 5.1 Spojení paměťové jednotky USB s robotickým vysavačem

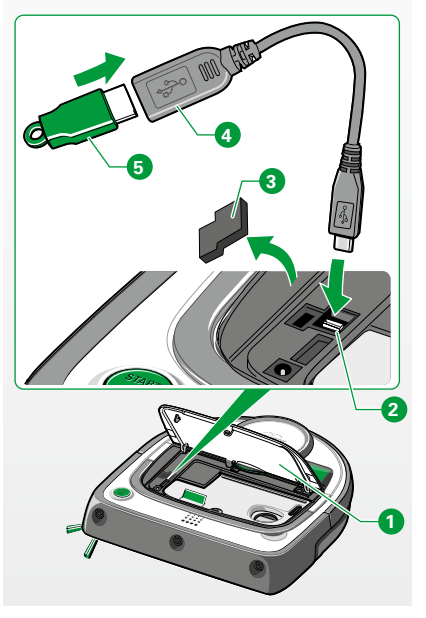

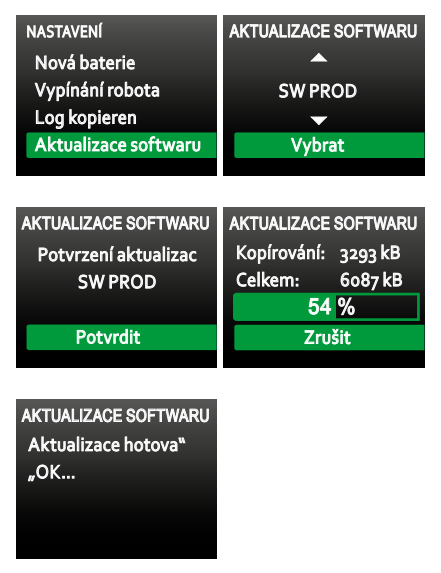

Obrázek 5.2 Aktualizace softwaru

| O PŘÍSTROJI | REVIZE               |
|-------------|----------------------|
| Informace   | S No : c8ao3oCo16b8  |
| Revize      | Sw ver : 1.2.7       |
|             | LDS ver : V2.6.15295 |
|             | Brd Rev : 9          |
|             | Brd SW ver: 21964    |

Obrázek 5.3 Vyčtení aktualizace softwaru

- I Pro aktualizaci pomocí paměťové jednotky USB by se měla použít prázdná paměťová jednotka, protože se může stát, že se obsah přítomný na paměťové jednotce vymaže! Paměťové jednotky USB, které při procesech kopírování a čtení šifrují nebo dešifrují, jsou zpravidla příliš pomalé a mohou vést k problémům, právě tak jako paměťové jednotky USB rozdávané jako reklamní dárky.
- Používejte výhradně paměťové jednotky USB s formátováním FAT32, protože NTFS nebo jiné souborové systémy nejsou podporovány.
- Používejte pokud možno značkové paměťové jednotky USB.
- Není-li robotický vysavač Kobold VR200 zcela nabitý, doporučujeme jej během aktualizace softwaru umístit na nabíjecí stanici, aby bylo zajištěno napájení elektrickou energií.

#### Takto provedete aktualizaci softwaru:

- Vyberte v nabídce Nastavení a potvrďte svůj výběr.
- Vyberte a potvrďte položku nabídky Aktualizace softwaru.
- Vyberte na displeji zobrazenou aktualizaci softwaru.
- Potvrďte aktualizaci vybraného softwaru.
- Nepřerušujte proces instalace.

Spustí se instalace aktualizace. Jakmile je aktualizace provedena, robot se krátce vypne a znovu zapne.

- · Po provedené aktualizaci softwaru paměťovou jednotku USB odeberte.
- Znovu připevněte gumový chránič a zavřete kryt.

#### Takto můžete vyčíst aktuální verzi softwaru:

- Listujte k položce nabídky **O přístroji** a stiskněte výběrové tlačítko (OK).
- Vyberte položku nabídky Revize a potvrďte ji.

Nainstalovanou verzi softwaru můžete vyčíst ve druhém řádku (**Sw ver**). **Tlačítkem Zpět** přejdete znovu zpět do hlavní nabídky.

# 6 ODSTRAŇOVÁNÍ PORUCH

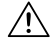

Výstraha! Nebezpečí zasažení elektrickým proudem a nebezpečí zranění!
Neprovádějte opravy na přístroji svépomocí.

Opravy elektrických přístrojů smí provádět pouze příslušný zákaznický servis Vorwerk.

| Zkontrolujte nádobu na prach a filtr.<br>V případě potřeby vyprázdněte.<br>Očistěte podlahové senzory. | Nádoba na prach je plná.                                                                                                    |
|----------------------------------------------------------------------------------------------------|----------------------------------------------------------------------------------------------------|
|                                                                                                    | • Vyprázdněte nádobu na prach, vyčistěte filtr a vsaďte nádobu na prach vč. filtru znovu do robotického vysavače.                                                                                            |
|                                                                                                    | • Očistěte podlahové senzory měkkou čistou tkaninou, vatovou tyčinkou nebo běžným vysavačem.                                                                                                    |
|                                                                                                    | Nádobu na prach a podlahové senzory lze vyčistit ručně nebo běžným vysavačem.                                                                                                    |
| Kartáč je zablokovaný.                                                                                 | Kulatý kartáč nebo boční kartáč se zablokoval.                                                                                                    |
|                                                                                                    | • Odstraňte chomáče, vlasy a jiné nečistoty z kartáče.                                                                                                    |
|                                                                                                    | <ul> <li>Vyjměte kartáč a následně jej znovu vsaďte<br/>(viz kapitola "4.3 Čištění kulatého kartáče" na straně 40)</li> </ul>                                                                                |
| Nárazník se vzpřičuje.                                                                                 | Nárazník/tlumič nárazů je vzpříčený.                                                                                                    |
|                                                                                                    | • Zakývejte tlumičem nárazů, aby se uvolnil.                                                                                                    |
| Není nastavený čas.                                                                                    | Jsou-li akumulátory robotického vysavače Kobold VR200 zcela prázdné, robotický vysavač se samočinně vypne. Nastavení robotického vysavače se přitom mohou ztratit a musí se při dalším spuštění znovu zadat. |
|                                                                                                    | • Nastavte čas (kapitola "3.2.3 Nastavení hodin" na straně 24).                                                                                                    |
|                                                                                                    |                                                                                                    |

## INDIKACE PORUCH NA DISPLEJI MOŽNÁ PŘÍČINA A ODSTRANĚNÍ

| INDIKACE PORUCH NA DISPLEJI | MOŽNÁ PŘÍČINA A ODSTRANĚNÍ                                                                                                    |
|-----------------------------|----------------------------------------------------------------------------------------------------|
| Není možná navigace.        | Robotický vysavač Kobold VR200 nemůže jet dál, protože je jeho dráha zablokovaná.                                                                                           |
| Uvolněte dráhu.             | <ul> <li>Odstraňte příp. překážející objekty nebo posuňte robotický vysavač o několik<br/>centimetrů stranou.</li> </ul>                                                    |
|                             | Robotický vysavač byl během čištění zvednut a přenesen na jiné místo.                                                                                                    |
|                             | <ul> <li>Nepřesunujte robotický vysavač příliš daleko (méně než 0,5 metru), jinak by mohl mít<br/>problémy s orientací.</li> </ul>                                          |
|                             | Během čištění došlo k přesunutí nábytku, otevření/zavření dveří nebo robotický vysavač sám přesunul předměty.                                                               |
|                             | <ul> <li>Neprovádějte během čištění žádné změny zařízení.</li> </ul>                                                                                                    |
|                             | Má-li robotický vysavač častěji problémy s navigací, vypněte jej kompletně v položce<br>nabídky "Nastavení" funkcí "Vypínání robota" a zeleným knoflíkem jej znovu zapněte. |
|                             | Kryt prostoru nádoby na prach není zcela zavřený.                                                                                                    |
|                             | • Nechte jej zcela zaklapnout.                                                                                                    |
|                             |                                                                                                    |
|                             |                                                                                                    |

| PORUCHA                                            | MOŽNÁ PŘÍČINA A ODSTRANĚNÍ                                                                                                    |
|----------------------------------------------------|----------------------------------------------------------------------------------------------------|
| Čisticí výkon<br>robotického vysavače Kobold VR200 | Nádoba na prach je pravděpodobně plná.<br>• Vyprázdněte nádobu na prach a vyčistěte filtr.                                                                                                    |
| kiesi.                                             | <ul> <li>Kartáče jsou znečištěné.</li> <li>Vyčistěte kulatý a boční kartáč (viz kapitola "4.2 Čištění bočního kartáče" na straně 39 a kapitola "4.3 Čištění kulatého kartáče" na straně 40).</li> </ul> |

| PORUCHA                                        | MOŽNÁ PŘÍČINA A ODSTRANĚNÍ                                                                                                    |
|------------------------------------------------|----------------------------------------------------------------------------------------------------|
| Robotický vysavač nereaguje.                   | Možná jsou vybité akumulátory.                                                                                                    |
|                                                | <ul> <li>Nabijte robotický vysavač na základnové stanici (viz kapitola "2.7 Příprava základnové<br/>stanice" na straně 18).</li> </ul>                                                                                        |
|                                                | <ul> <li>Ujistěte se, že jste síťový kabel a síťovou zástrčku základnové stanice správně zapojili do<br/>zásuvky. Robotický vysavač se vybíjí, stojí-li na nepřipojené základní stanici.</li> </ul>                           |
| Robotický vysavač Kobold VR200 se<br>nenabíjí. | Možná není základnová stanice, resp. robotický vysavač řádně připojený ke elektrické síti.                                                                                                    |
|                                                | <ul> <li>Ujistěte se, že je připojovací zástrčka správně připojená k přípojce na základnové<br/>stanici.</li> </ul>                                                                                                    |
|                                                | <ul> <li>Kromě toho se ujistěte, že jste síťovou zástrčku správně zapojili do zásuvky.</li> </ul>                                                                                                    |
|                                                | Pokud robotický vysavač nenabíjíte na základnové stanici a nevypnuli jste jej přes<br>položku nabídky "Vypínání robota" (viz kapitola "3.6 Vypnutí robotického vysavače" na<br>straně 31), vybije se po několika týdnech sám. |
|                                                |                                                                                                    |

| PORUCHA                                                           | MOŽNÁ PŘÍČINA A ODSTRANĚNÍ                                                                                                    |
|-------------------------------------------------------------------|----------------------------------------------------------------------------------------------------|
| Robotický vysavač Kobold VR200<br>přerušuje neočekávaně vysávání. | Vybrali jste režim Úklid Spot. V tomto režimu se robotický vysavač zastaví poté, co vysál nastavenou oblast.                                                                       |
|                                                                   | • Chcete-li uklidit zbývající prostor, vyberte normální režim vysávání (viz kapitola "3.3<br>Výběr režimu vysávání" na straně 25).                                                 |
|                                                                   | Možná jsou senzory zakryté nebo znečištěné.                                                                                                    |
|                                                                   | • Ujistěte se, zda nejsou senzory zakryté.                                                                                                    |
|                                                                   | <ul> <li>Jsou-li senzory znečištěné, očistěte je měkkou čistou tkaninou nebo vatovou tyčinkou<br/>(viz kapitola "4.4 Čištění senzorů" na straně 41).</li> </ul>                    |
|                                                                   | Ve velkých prázdných místnostech může být navigace rušená, pokud se v rádiu 2 – 3<br>metrů nenachází žádné předměty zařízení nebo stěny.                                           |
|                                                                   | Na kobercích s vysokým vlasem se mohou protáčet kolečka robotického vysavače a to<br>může vést k poruše navigace.                                                                  |
|                                                                   | • Ohraničte koberec magnetickou páskou.                                                                                                    |
|                                                                   | Tmavé a husté koberce mohou být robotickým vysavačem při znečištěných senzorech<br>interpretovány jako prohlubeň. Skleněné podlahy jsou v zásadě interpretovány jako<br>prohlubeň. |
|                                                                   | Pravidelně čistěte podlahové senzory.                                                                                                    |

| PORUCHA                                                                                                    | MOŽNÁ PŘÍČINA A ODSTRANĚNÍ                                                                                                    |
|----------------------------------------------------------------------------------------------------|----------------------------------------------------------------------------------------------------|
| Robotický vysavač Kobold VR200 se po<br>vysávání nevrací k základnové stanici.                                                                                                    | • Zkontrolujte, zda jste odstranili ochrannou fólii na infračerveném okénku základní stanice.                                                                                                    |
|                                                                                                    | Možná jste spustili proces vysávání v normálním režimu z jiného místa než ze<br>základnové stanice.                                                                                                    |
|                                                                                                    | Spustíte-li robotický vysavač na jiném místě v místnosti, vrátí se po čištění na toto místo.                                                                                                    |
|                                                                                                    | Možná bylo čištění přerušeno a robotický vysavač byl znovu zapnut na jiném místě v<br>místnosti.                                                                                                    |
|                                                                                                    | Možná jsou senzory na základnové stanici nebo několik senzorů robotického vysavače<br>zakryté nebo znečištěné (viz kapitola "4.5 Čištění robotického vysavače a základnové<br>stanice" na straně 42).                                                                                                    |
|                                                                                                    | • Odstraňte objekty, které zakrývají senzory robotického vysavače, a vyčistěte senzory.                                                                                                    |
|                                                                                                    | Možná se základnová stanice nachází za stěnou nebo jinou překážkou, která blokuje<br>signál.                                                                                                    |
|                                                                                                    | Postavte základnovou stanici na jiné místo.                                                                                                    |
|                                                                                                    | <ul> <li>Ujistěte se, že se v oblasti 0,5 m z obou stran základnové stanice nenacházejí žádné<br/>překážky.</li> </ul>                                                                                                    |
| Nelze-li poruchy odstranit,<br>obraťte se na zákaznický                                                                                                    | Možná jste oblast vysávali s režimem Úklid Spot.<br>Když robotický vysavač vysál oblast, zastaví se automaticky v počáteční poloze. V<br>normálním režimu úklidu se robotický vysavač automaticky vrátí k základnové stanici.                                                                                                    |
| servis firmy vorwerk (viz<br>kapitola "9 Servisní výko-                                                                                                    | Možná není základnová stanice optimálně postavená.<br>Otestujte, zda je základnová stanice optimálně postavená:                                                                                                    |
| ny" na straně 54). Více k<br>tématu naleznete také na:                                                                                                    | <ul> <li>Spusťte úklid Spot ze základnové stanice a nenajde-li pak již robotický vysavač znovu<br/>základnovou stanici, je postavená špatně. Zkuste to na jiném místě.</li> </ul>                                                                                                    |
| www.vorwerk.cz                                                                                                    |                                                                                                    |
| Nelze-li poruchy odstranit,<br>obraťte se na zákaznický<br>servis firmy Vorwerk (viz<br>kapitola "9 Servisní výko-<br>ny" na straně 54). Více k<br>tématu naleznete také na:<br>www.vorwerk.cz | <ul> <li>Postavte základnovou stanici na jiné místo.</li> <li>Ujistěte se, že se v oblasti 0,5 m z obou stran základnové stanice nenacházejí žádné překážky.</li> <li>Možná jste oblast vysávali s režimem Úklid Spot.</li> <li>Když robotický vysavač vysál oblast, zastaví se automaticky v počáteční poloze. V normálním režimu úklidu se robotický vysavač automaticky vrátí k základnové stanici.</li> <li>Možná není základnová stanice optimálně postavená.</li> <li>Otestujte, zda je základnová stanice optimálně postavená:</li> <li>Spusťte úklid Spot ze základnové stanice a nenajde-li pak již robotický vysavač znovu základnovou stanici, je postavená špatně. Zkuste to na jiném místě.</li> </ul> |

# 7 LIKVIDACE A OCHRANA ŽIVOTNÍHO PROSTŘEDÍ

## 7.1 Likvidace přístroje

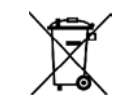

Jako vlastníkovi elektrického nebo elektronického přístroje vám (podle směrnice ES 2002/96/ES ze dne 27. ledna 2003 o elektrických nebo elektronických přístrojích a podle zákona o elektrických a elektronických přístrojích ze dne 16.3.2005) není zákonem dovoleno zlikvidovat přístroj nebo jeho elektrické/elektronické příslušenství prostřednictvím netříděného domovního odpadu.

- Využijte namísto toho k tomu určené možnosti bezplatného odevzdání.
- Informujte se o tom u své městské nebo obecní správy.
- Můžete přístroj předat i zákaznickému servisu Vorwerk.

### 7.2 Pokyny pro likvidaci akumulátorů

**i** Následující pokyny jsou určené pro likvidátory robotického vysavače Kobold VR200, ne pro vás jako uživatele!

Integrované lithium-iontové akumulátory obsahují látky, které mohou ohrozit životní prostředí. Před sešrotováním robotického vysavače se musí akumulátory z robotického vysavače vyjmout a odevzdat ve sběrně baterií.

• Vyjměte akumulátory teprve tehdy, když jsou zcela vybité. Akumulátory nesmějí v žádném případě přijít do styku s kovem.

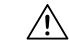

- **Pozor! Nebezpečí zranění způsobeného vyteklými akumulátory!** Vyteklé akumulátory nesmějí přijít do styku s očima a sliznicemi.
- Omyjte si ruce a vypláchněte si oči čistou vodou. Máte-li nadále obtíže, vyhledejte lékaře.

#### VYJMUTÍ AKUMULÁTORŮ Z ROBOTICKÉHO VYSAVAČE KOBOLD VR200

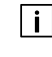

i

- Následující pokyny jsou určené pro likvidátory robotického vysavače, ne pro vás jako uživatele!
- Vyjměte akumulátory teprve tehdy, když jsou zcela vybité.

Akumulátory nesmějí v žádném případě přijít do styku s kovem.

Akumulátory je třeba vyjmout z přístroje následovně:

- Nechte robotický vysavač běžet, dokud se nezastaví.
- Zkontrolujte, zda jsou akumulátory skutečně zcela vybité tak, že se pokusíte přístroj znovu zapnout. Pokud se motor spustí, opakujte celý proces.
- Odstraňte 2 šrouby krytu přihrádky pro baterii.
- Odstraňte kryt přihrádky pro baterii.
- Vyjměte akumulátory a odpojte přitom konektory akumulátorů.

### 7.3 Likvidace obalu

Obal je důležitou součástí našeho výrobku: Chrání naše přístroje při přepravě před poškozením a snižuje riziko výpadku přístroje. Proto nemůžeme obal opomenout. Pro případ, že musíte svůj přístroj během záruční lhůty nebo i po ní předat nebo zaslat na opravu nebo zákaznickému servisu, je originální obal nejbezpečnější ochranou před poškozením při přepravě. Chcete-li obal přesto zlikvidovat, můžete to kdykoliv a bez omezení učinit prostřednictvím vašich regionálních zařízení (kontejnery na starý papír, žluté kontejnery, sběrný dvůr, sběr starého papíru atd.). K tomu zmocňuje firma Vorwerk zákonem oprávněného poskytovatele licence. V případě dotazů se prosím obraťte na příslušné servisní středisko (viz Strana 54).

### 7.4 Informace o ochraně životního prostředí

Ochrana přírody a životního prostředí: U firmy Vorwerk je ochrana životního prostředí důležitým podnikovým cílem.

#### MÉNĚ OBALŮ

Používáme výhradně ekologický materiál, který se při správné likvidaci recykluje. Podílíme se již při vývoji na omezení tvorby odpadu a zastáváme se jeho likvidace a recyklace.

#### **ÚSPORA ENERGIE**

Výrobky firmy Vorwerk šetří životní prostředí: Spotřebují pouze málo energie při vysokém sacím výkonu.

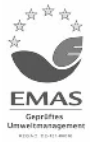

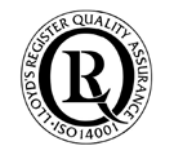

#### **EKOLOGICKÁ VÝROBA**

Při výrobě našich výrobků klademe význam na ochranu životního prostředí. Používáme recyklovatelné plasty a barvy. Zcela vědomě jsme se vzdali zpomalovačů hoření zatěžujících životní prostředí.

Naše návody k použití jsou vyrobené z trvale obhospodařovaných lesních porostů a bělené bez chloru.

### OPĚTOVNĚ POUŽITELNÝ MATERIÁL

Materiál našich výrobků lze téměř zcela recyklovat. Dalece se zříkáme použití PVC. Při konstruování našich výrobků dbáme na,,druhově čistý" materiál: Použité látky lze později bez velké energetické náročnosti moderními zařízeními látkově oddělit. Aby je bylo možné ještě snadněji recyklovat, naše plastové díly jsme z největší části označili.

# 8 ZÁRUKA

Možné poskytnutí záruky zjistíte ve svém objednacím listu, resp. v kupní smlouvě.

# 9 SERVISNÍ VÝKONY

Naši servisní pracovníci jsou vám rádi k dispozici.

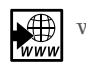

www.vorwerk.cz

# 10 TECHNICKÉ ÚDAJE

### ROBOTICKÝ VYSAVAČ KOBOLD VR200 A ZÁKLADNOVÁ STANICE

| Robotický vysavač Kobold VR200                              |                                                                                          |  |
|-------------------------------------------------------------|------------------------------------------------------------------------------------------|--|
| Bezpečnostní<br>značky                                      | CE                                                                                       |  |
| Pouzdro                                                     | vysoce kvalitní recyklovatelný tepelně tvarovaný plast                                   |  |
| Motor                                                       | bezúdržbový motor DC                                                                     |  |
| Dmychadlo                                                   | jednostupňové dmychadlo                                                                  |  |
| Vstupní napětí<br>základnové stanice                        | 100 – 240 V střídavého napětí 50/60 Hz                                                   |  |
| Objemový proud                                              | 12 – 13 l/s                                                                              |  |
| Příkon                                                      | celkem cca 70 W (podle podlahové krytiny) / cca 50 W (možnost<br>EKO)                    |  |
|                                                             | - dmychadlo: 50 W (Eko 30 W)<br>- kartáč: cca 10 W (Eko cca 7 W)<br>- Stand-by cca 1,5 W |  |
| Kapacita<br>akumulátorů                                     | max. 60 minut/90 minut (podle režimu čištění, podlahové krytiny<br>a bytové situace)     |  |
| Hmotnost                                                    | cca 5 kg (přístroj a základnová stanice)                                                 |  |
| Emise hluku                                                 | 70 dbA (měřeno za podmínek volného pole na koberci)                                      |  |
| Akumulátorový<br>svazek                                     | Li-Ion 14,4 V; cca 84 Wh, nominální                                                      |  |
| Doby nabíjení<br>akumulátorů                                | po 1,5 hod.: je možné nové čištění<br>po max. 3 hod.: plný výkon akumulátorů             |  |
| Cykly nabíjení<br>akumulátorů<br>/ životnost<br>akumulátorů | 70 % kapacity po cca 800 plných cyklech                                                  |  |
| Základní stanice                                            | Typ B-VR200                                                                              |  |
| Dálkové ovládání                                            | Infračervené, použití do vzdálenosti cca 5 m                                             |  |
| IEC/EN SL Mode                                              | 2x tlačítko šipky nahoru a 2x tlačítko šipky dolů                                        |  |

#### **kobold** ROBOT ASPIRADOR KOBOLD VR200 ROBOTICKÝ VYSAVAČ VR200 ROBOT ASPIRAPOLVERE VR200

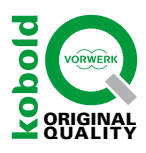

### ESPAÑA

Vorwerk España M.S.L., S.C. Avda. Arroyo del Santo 7, 28042 Madrid www.vorwerk.es

Visítenos en Facebook: www.facebook.com/Robot.Aspirador.Kobold

### ČESKÁ REPUBLIKA

Pod Pekařkou 1/107, 147 000 Praha 4 www.vorwerk.cz

Navštivte nás na Facebooku: www.facebook.com/vorwerk.kobold.cz

#### **SVIZZERA**

Vorwerk Kobold Schweiz Vorwerk International Strecker & Co. Christoph Merian-Ring 23, 4153 Reinach BL www.vorwerk-kobold.ch

#### INTERNATIONAL

Vorwerk International Strecker & Co. Verenastrasse 39, 8832 Wollerau Switzerland www.vorwerk-kobold.com

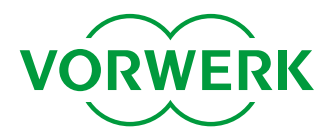